# MEP Submission Template

# for ARCHICAD 22

#### **Building and Construction Authority**

52 Jurong Gateway Road, #11-01 Singapore 608550

www.bca.gov.sg

University Library Freiburg, Germany | DEGELO Architekten | www..degelo.net | Photo © Barbara Bühler

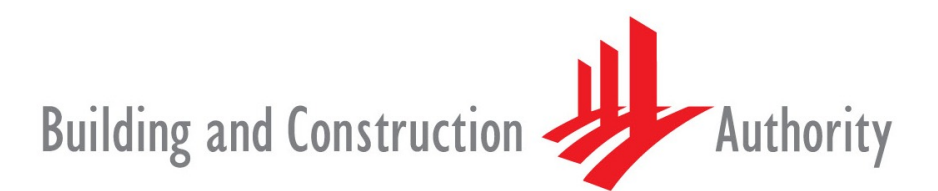

We shape a **safe**, **high quality**, **sustainable** and **friendly** built environment.

Publishing, reproduction, paraphrasing or translation without express prior written permission is strictly prohibited.

#### Trademarks

ARCHICAD<sup>®</sup> is a registered trademark of GRAPHISOFT. All other trademarks are the properties of their respective holders.

> **Credits** Courtesy of GRAPHISOFT

---- Links last accessed: May 27, 2019 ---

#### If you have any comments, suggestions or clarifications, please contact:

#### **GRAPHISOFT** Singapore

152 Beach Road #10-05 Gateway East Singapore 189721

#### **Building and Construction Authority**

52 Jurong Gateway Road, #11-01 Singapore 608550

#### **Centre for Construction IT**

200 Braddell Road Level 1, Block A, ZEB Building @ BCA Academy Singapore 579700

# Table of Contents

| INTRODUCTION                                                     | 4                 |
|------------------------------------------------------------------|-------------------|
| <b>ONE-MODEL CONCEPT vs. REFERENCE MODEL C</b>                   | ONCEPT            |
| MEP WORKFLOW                                                     | 6                 |
| TEMPLATES AND PROJECT BASE FILES                                 | 8                 |
| LIBRARY MANAGEMENT                                               |                   |
| GETTING STARTED                                                  |                   |
| WORK ENVIRONMENT PROFILES                                        |                   |
| HOTLINKING THE ARCHITECTURAL PROJECTS                            |                   |
| CORE INFORMATION (ELEMENT PROPERTIES)                            |                   |
| CLASSIFICATION SYSTEMS                                           |                   |
| MEP PLAN REPRESENTATION AND MODELING I                           | N THE MEP PROJECT |
| Favorites                                                        |                   |
| Updating the Favorites                                           |                   |
| Favorites Palette and Element Transfer Settings.                 |                   |
| Connections with Hotlin <mark>ked F</mark> ixtur <mark>es</mark> |                   |
| Modeling Workflow and Routing                                    |                   |
| MEP Object Library                                               |                   |
| Segments with Texts/La <mark>bels</mark>                         |                   |
| 2D Symbols                                                       |                   |
| 3D Objects                                                       |                   |
| Updating the Libraries                                           |                   |
| Sample Content                                                   |                   |
| Plans Based on 2D Tools                                          |                   |
| NAVIGATOR - PROJECT MAP AND VIEW MAP                             |                   |
| Initial Setup of the View Map                                    |                   |
| Updating the View Map                                            |                   |
| MEP SYSTEMS                                                      |                   |
| GRAPHIC OVERRIDES                                                |                   |
| MEP Graphic Overrides                                            |                   |
| ATTRIBUTES                                                       |                   |
| Line Types and Pen Sets                                          |                   |
| Layer Combinations                                               |                   |
| SECTION DIAGRAMS AND WORKSHEETS                                  |                   |
| AMENDMENT SUBMISSIONS                                            |                   |
| CLASH DETECTION                                                  |                   |
| DOCUMENTATION                                                    |                   |
| Layouts and Master Layouts                                       |                   |
| Project Info                                                     |                   |
| Publisher                                                        |                   |
| Submission File Format                                           |                   |
| ACKNOWLEDGEMENT                                                  | 71                |

# INTRODUCTION

The objective of this document is to assist mechanical engineers in developing BIM models collaboratively based on both the *Reference Model* and *One-Model Concepts*.

This is a generic reference guide and shall not be considered as an extensive document including all project cases. The template and actual workflows may be changed based on certain scenarios and the users are recommended to audit and revise their workflows from project to project.

This document is focusing on the use of GRAPHISOFT ARCHICAD 22 with regard to the requirements of BIM collaboration and it does not include the explanation of ARCHICAD terms in general.

Though the solutions demonstrated in this guide are aligned with the specifications of the Singapore BIM e-Submission Guidelines and Code of Practice, the users are required to check the actual requirements and GRAPHISOFT shall not be held responsible for non-compliance.

Architectural project delivery and submission is not covered in this document, for details refer to the relevant ARCHICAD templates and guides available at the CORENET website.

The current version of the template and its user guide is under constant development and updates may be available at a later time.

Find the **BIM e-Submission Guidelines** at the CORENET website here:

https://www.corenet.gov.sg/general/building-information-modeling-(bim)-e-submission.aspx

# **ONE-MODEL CONCEPT vs. REFERENCE MODEL CONCEPT**

Compared to the *Reference Model Concept* where each discipline is able to edit and modify its own model only while using the others' models as protected references alongside their own, the One-Model Concept allows different disciplines to work on one central model. The members of these disciplines have different access rights to edit elements and properties depending on their role in the project.

The One-Model Concept can be followed in case all three disciplines (architects, structural engineers and MEP engineers) are using ARCHICAD as the BIM authoring tool.

Working with the One-Model Concept does not mean that there are no links in the project or that there is only one single project file for the modeling and documentation. Creating modules/groups improves the workflow for example by the easier management of repetitive parts. It also helps by separating the work areas of disciplines if needed, for example in case of combined models of architects and MEP engineers where the two disciplines usually should not change the other domain.

In case of collaboration between architects and structural engineers however, it is necessary that the structural team has access to certain elements that were originally defined by the architects (beams, columns, etc.) for refinement. These refinements are done on the architectural elements directly by the structural engineers with the One-Model Concept.

The One-Model Concept may also have **file separation for documentation purposes** or performance optimization.

Due to the nature of MEP modeling, the one-model concept and the reference modeling requires the same from the MEP team since the architectural elements are not used directly, but referenced in both cases.

Note: No IFC file exchange is necessary when using the One-Model Concept compared to the Reference Model Concept.

# **MEP WORKFLOW**

In regular reference-based workflows the MEP team provides design consultation during the Conceptual Design stage and is not expected to create BIM content until the Preliminary Design stage.

In the One-Model Concept however the MEP modeling can be started in the earlier phases already, shortening the overall project delivery time.

- 1 **The architectural team prepares the units** (ARCHI UNITS FILE) **and the blocks** (ARCHI BLOCK FILE).
- 2 **The MEP team prepares the Project Base File** according to the architectural project, based on the MEP template.
- 3 **The architecturally complete unit file is hotlinked into an MEP base project**. The unit file is linked as a whole teamwork project, there is no need to publish MOD or PLN files. During the import of the architectural model (including its documentation and annotation elements) unnecessary content will be created that the MEP team will have to filter by Layers for example.
- 4 **The architecturally complete block is hotlinked into the MEP base file**. The block is linked as a whole teamwork project, there is no need to publish MOD or PLN files. During the import of the architectural model (including its documentation and annotation elements) unnecessary content will be created that the MEP team will have to filter by Layers for example.

**Note**: Certain attributes of the architectural file will be inherited, such as *Layers*; while other attributes, like the *Building Materials* (and related *Priority-Based Connections* will not. To avoid discrepancies of such, it is recommended to set up/use a *Project Base File* or a template with common attributes if such hotlinking occurs in the project later. The preparation of these base files is the scope of the BIM Manager. Any interim changes to the attributes should be thoroughly carried out in all related files/projects.

5 The MEP team will complete the units with MEP elements for each unit type (MEP - UNITS FILE).
 The architectural model is not edited. If some editing is still needed it will be done in

**The architectural model is not edited**. If some editing is still needed it will be done in the ARCHI - UNITS FILE.

- 6 The MEP team then completes the blocks by adding the MEP elements of common areas. Again, the architectural model is not edited. If some editing is still needed it will be done in the ARCHI BLOCK FILE.
- 7 The MEP Documentation Set is partially produced from both the MEP - UNITS FILE and the MEP - BLOCK FILE project files/teamwork projects.

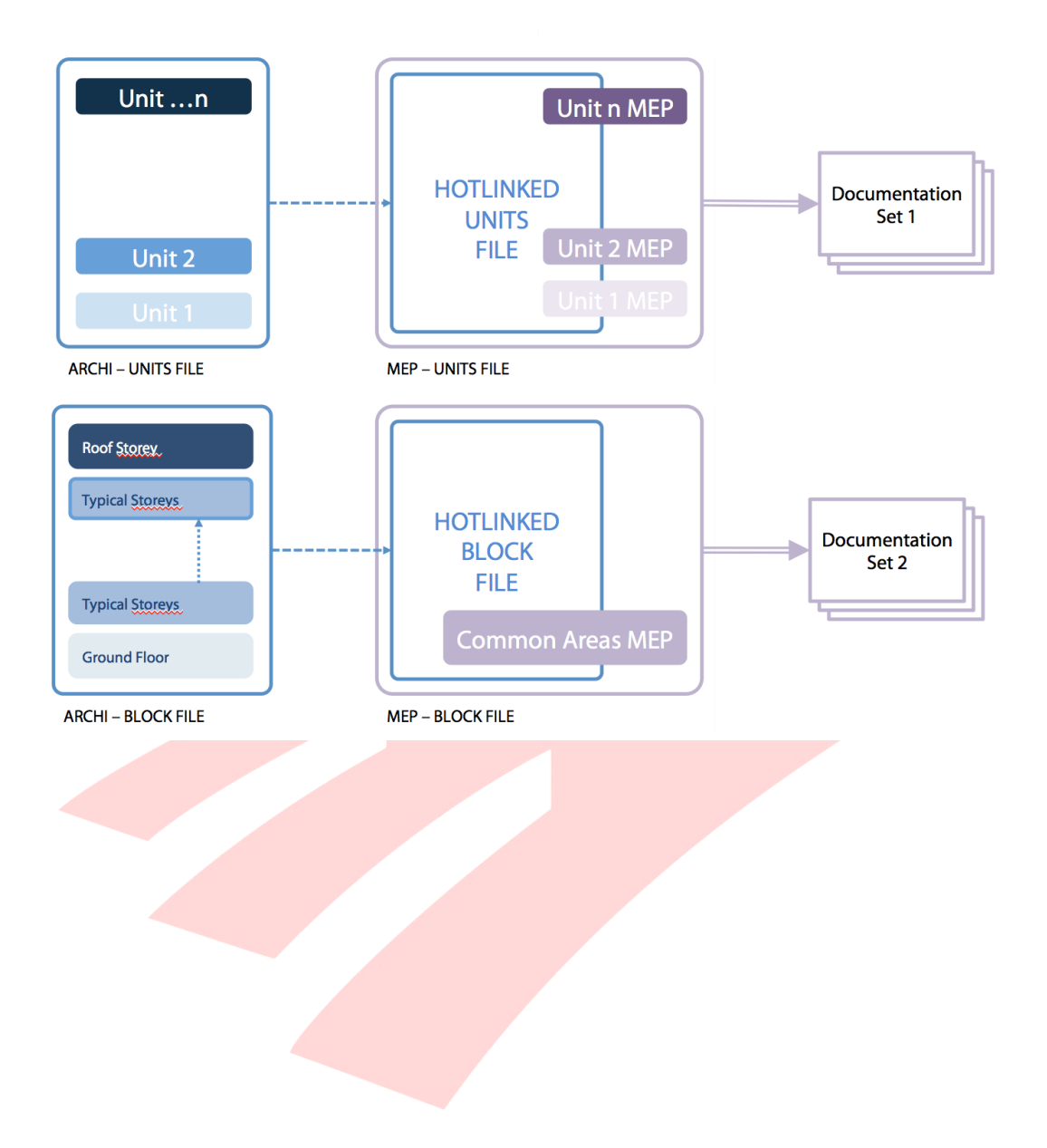

# **TEMPLATES AND PROJECT BASE FILES**

Project Base Files can be created based on the existing company templates or the templates discussed in this document before the project starts.

The Project Base File allows the different teams to link the model portions smoothly. **Usually the** structural and MEP teams use the empty architectural file as a base to inherit its settings and update their templates for the actual projects.

- 1 The BIM Manager should **collect the templates for all the disciplines**. These are generic templates.
- 2 As the **architectural team** leads the project development, they **set the base design and update their template** for the actual project (ARCHI v2 Template).
- 3 The structural and MEP teams will use this new template as a reference to set the same framework for their projects (STR v2 Template and MEP v2 Template). These template files are stored in a common folder on the File Server.
- 4 **The new templates have to be used for solo ARCHICAD files, which can be shared** to the BIMcloud Server later. These solo files can still reside on the File Server.
- 5 Share the architectural solo Base File and start working on the Teamwork Project.
- 6 Meanwhile the structural and MEP teams also create a solo Base File based on their updated templates.
- 7 **The structural and MEP teams share their Base File to the BIMcloud Server** to make it a Teamwork Project.
- 8 **The structural and MEP teams hotlink the architectural projects** into their Teamwork Projects.
- 9 All disciplines work on their own projects and create the relevant Documentation Sets onwards.

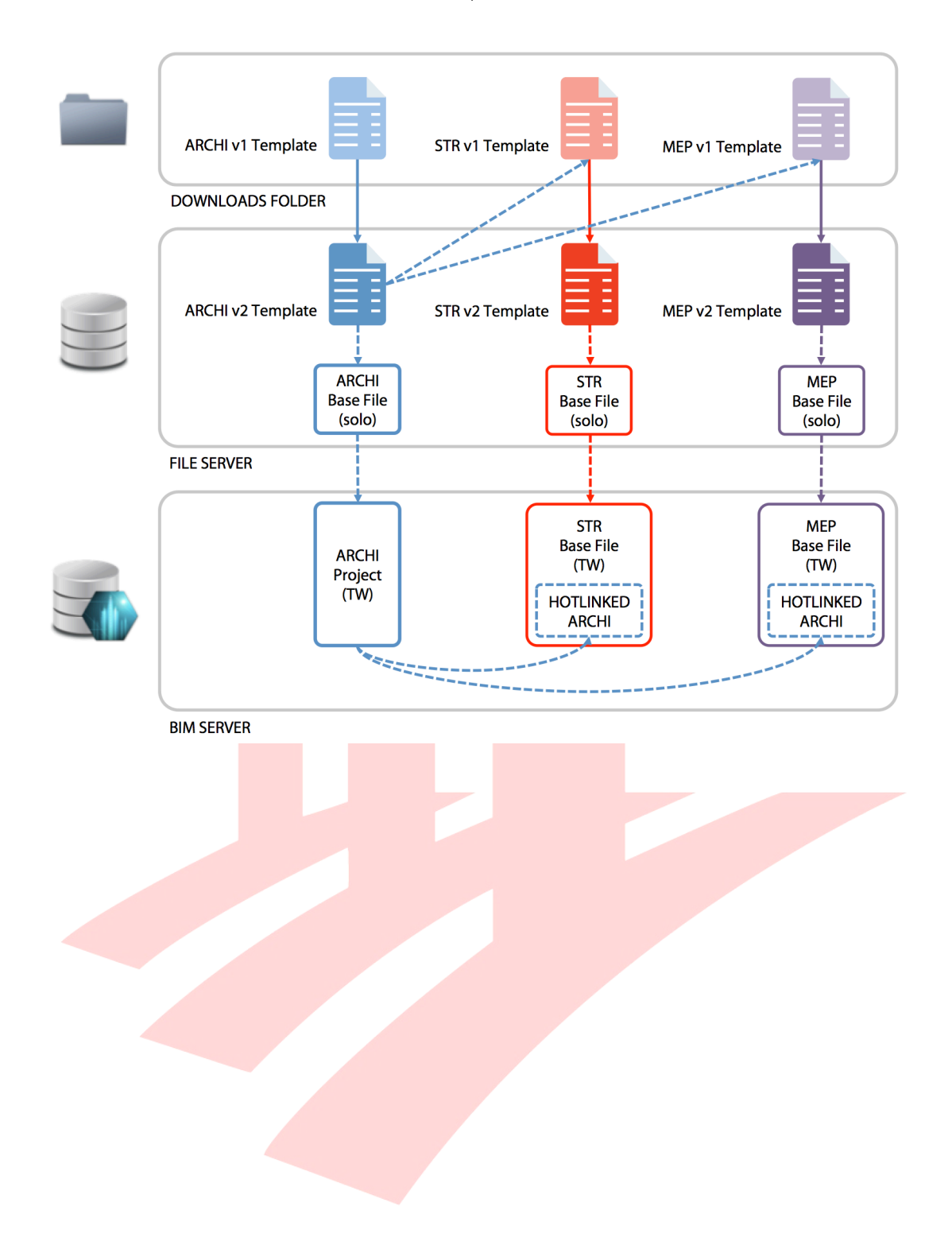

The following are necessary to be defined in the Project Base Files/Templates:

- **Project Location** based on surveyors' input (external drawings, list of coordinates, point cloud surveys, etc.).
- **Story Settings** whenever content is hotlinked in ARCHICAD, the Story settings have to match to avoid vertically overlapping of elements (host has smaller story heights than the link), detached elements (elements not linked to stories in a host with bigger story heights) or stretched elements (elements linked to stories in a host with bigger story heights). Since this cannot be defined right before the project it can be set after the architecture is more or less finalized.

This setup is a **manual process. Stories cannot be imported**. Once created, **make sure that affected View Map Cloned Folders are updated** with the IDs and Names.

- **Element Attributes** to ensure that the content shows the same in all linked instances. Subsequent additions have to be thoroughly added in all project files.
- Renovation Filters by default the templates come with New Renovation Status for the elements and O5 Planned Status Renovation Filter for the View settings. This should be checked and kept for new projects.

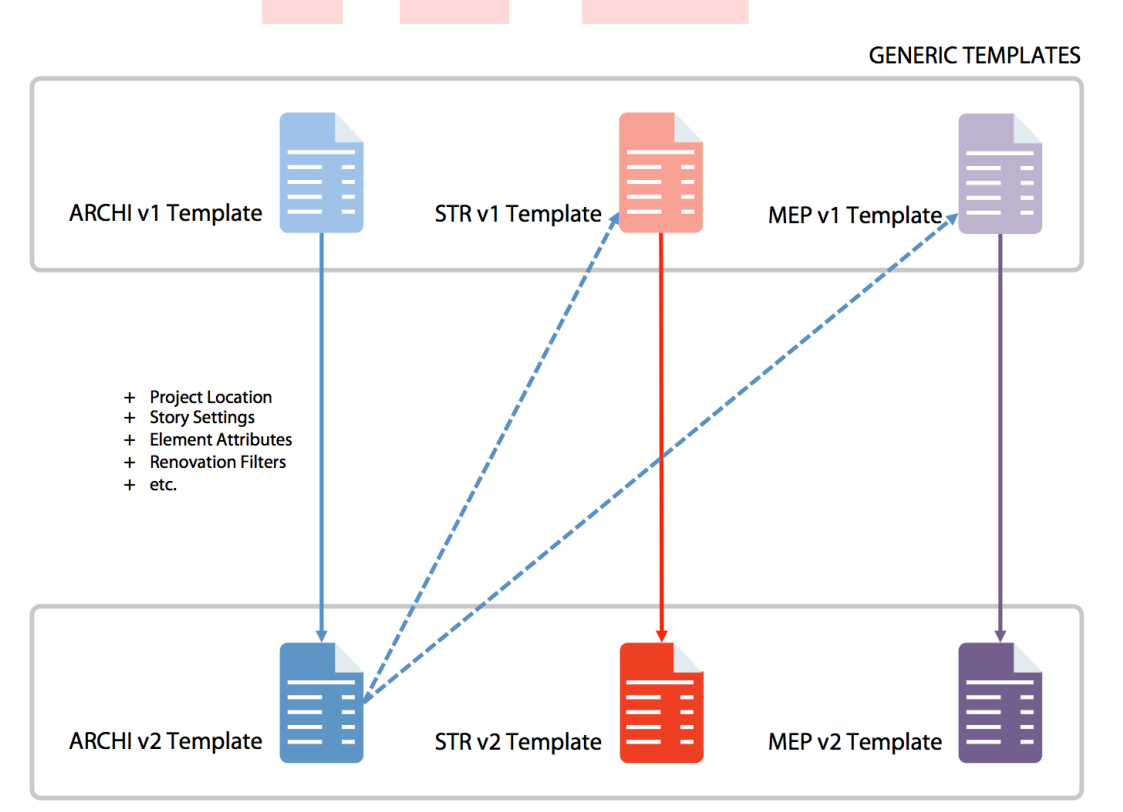

PROJECT BASED TEMPLATES (ON FILE SERVER)

# LIBRARY MANAGEMENT

The **original libraries are placed into one of the file servers**. These will be uploaded to BIMcloud (BIM Server), then accessed and loaded by ARCHICAD.

Note: The file server and the BIMcloud Server are not necessarily separated physically.

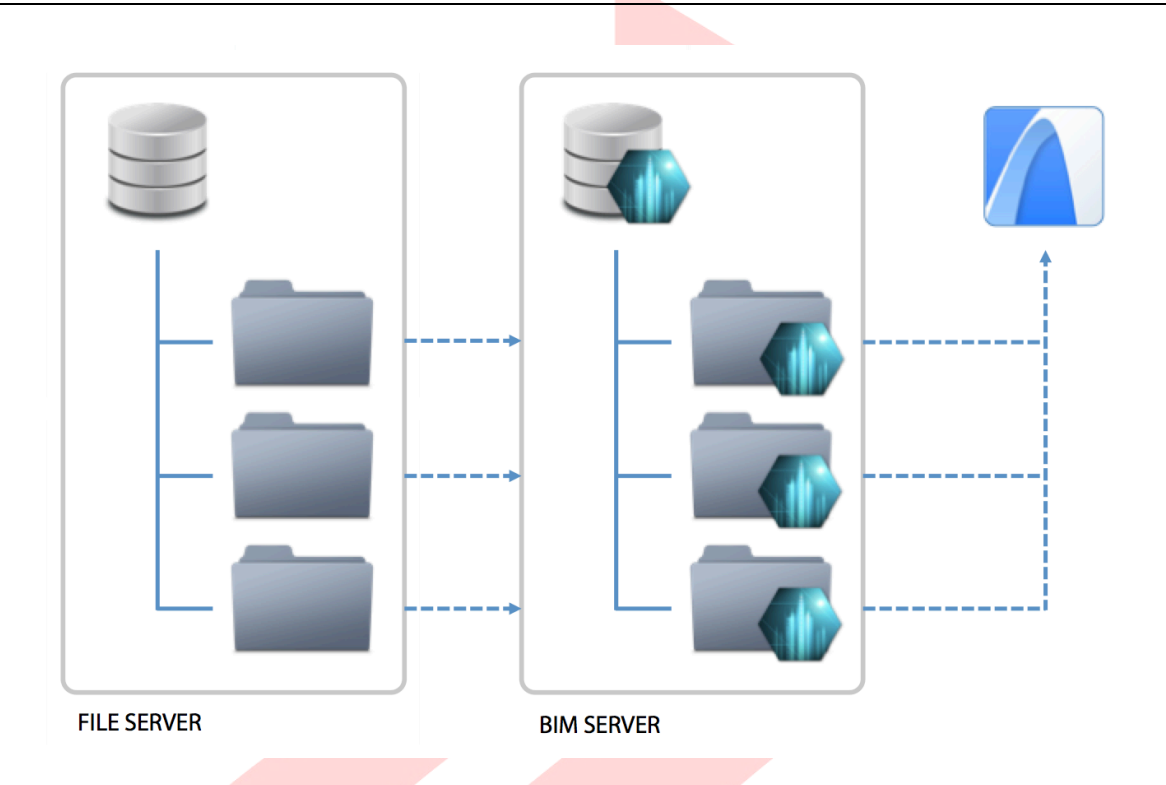

- 1 When the libraries are uploaded to the BIMcloud the originals will remain offline and untouched. Go to **Files/Libraries and Objects/Library Manager...** in ARCHICAD.
- 2 **Reserve** the dialog.
- 3 Click **Add...** to browse the libraries uploaded to BIMcloud.
- 4 Click Manage Server Libraries....
- 5 Click **Upload...** to browse the folders on the file servers.
- 6 Click **Close** when the libraries are uploaded. Now it is possible to choose the libraries as BIMcloud libraries.
- 7 Select the BIMcloud library you want to add to the project and click Add.

- 8 Click Release.
- 9 Click **OK** to close the dialog. ARCHICAD will load the uploaded libraries into the Teamwork projects. If there are other users joined to the project already then they have to be notified about the upload, so they can receive the changes and start using the content of the libraries. Notifications can be sent through Teamwork *Task messages* (**Receive changes**/Send and Receive).

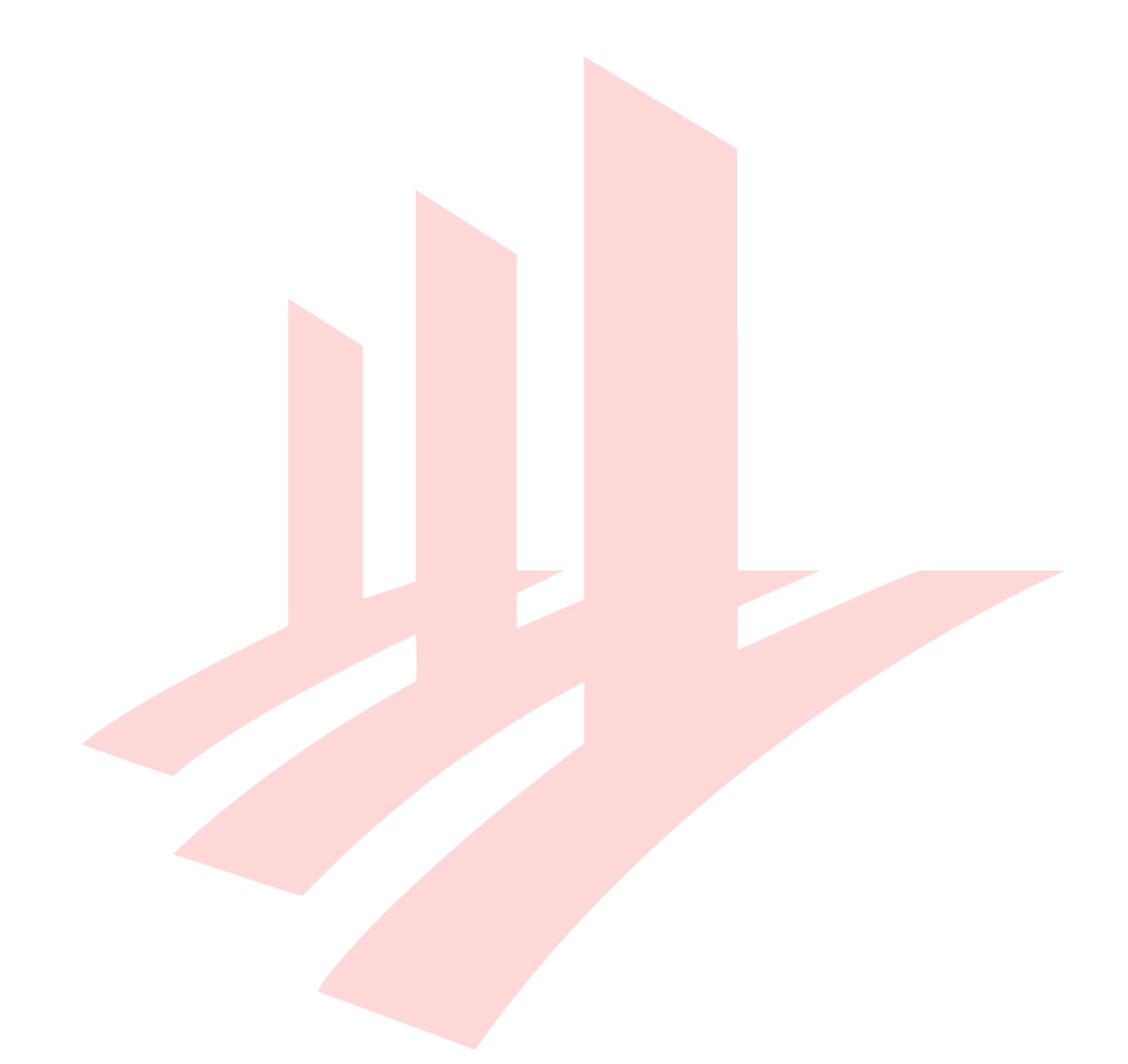

## **GETTING STARTED**

Once you have downloaded and unpacked the ZIP file from the CORENET website, do the following preparations before using the template for the first time.

- Place the SG MEP Template\_v22.tpl file to the default settings folder of ARCHICAD (within the folder ARCHICAD was installed to), usually located at C:/Program Files/GRAPHISOFT/ARCHICAD 22/Defaults/ARCHICAD.
- 2 Place the **SG MEP Library 22.lcf** library container file into a folder where it will not be modified, moved or deleted, for example any folders which you already use for storing libraries or the **C:/Program Files/GRAPHISOFT/ARCHICAD 22** installation folder.
- 3 Launch **GRAPHISOFT ARCHICAD 22** using the desktop shortcuts.

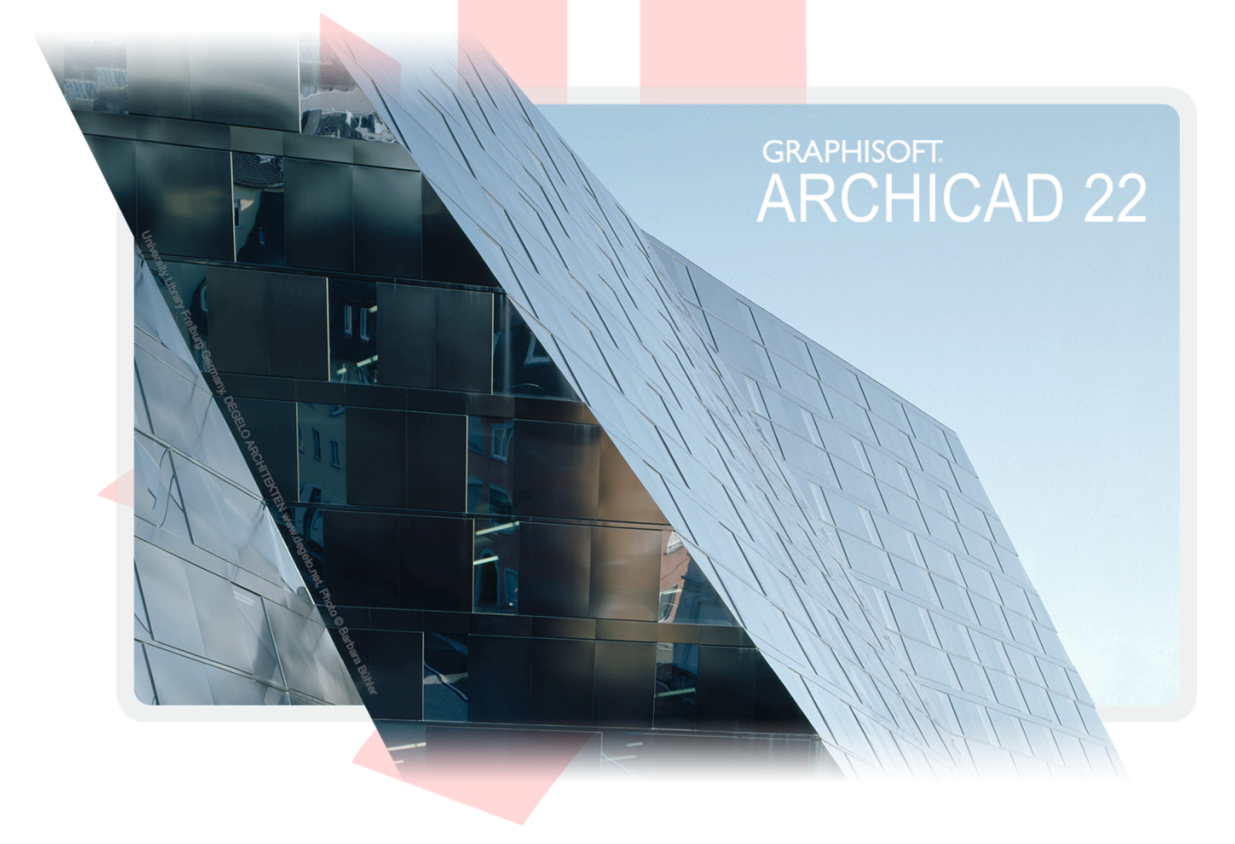

- 4 The Start ARCHICAD 22 dialog appears, choose **Create a New Project** and select **Use a Template**.
- 5 Click into the dropdown list and use the **Browse Template...** option to locate the **SG MEP Submission Template\_v22.tpl** template file.
- 6 Choose the **MEP Profile 22** Work Environment and click **New**.

|          | Open a Project                     |
|----------|------------------------------------|
| Create F | Project Settings from:             |
|          | • Template                         |
|          | SG MEP Submission Template_v22.tpl |
|          | Latest Project Settings            |
|          |                                    |
|          | Work Environment Profile           |
|          | the MEP Profile 22                 |
| 8        | GRAPHISOFT ID: Sign In             |
| 🗌 Do r   | not display this dialog next time  |
|          | Quit ARCHICAD New                  |
|          |                                    |

**Note #1**: To ensure the authenticity of the downloaded template file, make sure you obtain it from the CORENET BIM Support Team at: https://corenet.gov.sg/general/building-information-modeling-(bim)-e-submission.aspx

**Note #2**: The template is constantly improved based on user feedback, therefore minor differences may occur between the actual version and the screenshots presented in this guide. Only the latest versions of the template are available on CORENET.

The naming of the template file indicates the updates and revisions, such as

**...Template\_vXX.tpl** for the initial version, then **...Template\_vXX.1.tpl**, **...Template\_vXX.2.tpl**, etc., if available subsequently.

- 7 Once ARCHICAD 22 is launched, it may prompt for missing elements of the LCF file.
- 8 Click **Add...**. Locate the LCF file and click **Open**.

|                                            | Library                     | / Manager                |                 |                |
|--------------------------------------------|-----------------------------|--------------------------|-----------------|----------------|
|                                            | Libraries in Project        | SG MEP Library 22.lcf    |                 |                |
| Name                                       | Location                    |                          | Size            | Status 🔺       |
| Embedded Library                           |                             |                          | 0 bytes         |                |
| ARCHICAD Library 22                        | /Applications/GRAPHISOFT/AR | CHICAD 22/ARCHICAD Libra | iry 22 628 MB   |                |
| 🟦 MEP Library 22                           | /Applications/GRAPHISOFT/AR | CHICAD 22/MEP Library 22 | 20 MB           |                |
| ▲ SG MEP Library 22.lcf                    | /Applications/GRAPHISOFT/AR | CHICAD 22/SG MEP Library | 22.lcf 14 MB    |                |
|                                            |                             |                          |                 |                |
|                                            |                             |                          |                 |                |
|                                            |                             |                          |                 |                |
|                                            |                             |                          |                 |                |
|                                            |                             |                          |                 |                |
|                                            |                             |                          |                 |                |
|                                            |                             |                          |                 |                |
|                                            |                             |                          |                 |                |
|                                            |                             |                          |                 |                |
|                                            |                             |                          |                 |                |
|                                            |                             |                          |                 |                |
|                                            |                             |                          |                 |                |
|                                            |                             |                          |                 |                |
|                                            |                             |                          |                 |                |
|                                            |                             |                          |                 |                |
| Add 🗸 🏛                                    |                             | Library loaded from:     | /Applications/G | P Library 22.6 |
|                                            |                             | Placed objects:          |                 |                |
|                                            |                             | Placed instances:        |                 |                |
|                                            |                             |                          |                 |                |
|                                            |                             | 0                        |                 |                |
| <ul> <li>All library parts were</li> </ul> | e loaded successfully       |                          |                 |                |
|                                            |                             |                          |                 |                |
|                                            |                             |                          |                 |                |
| Reload & Apply                             |                             |                          | Cancel          | ОК             |

9 Click **OK** to close the Library Manager and load the libraries.

## **WORK ENVIRONMENT PROFILES**

To make the work more effective, the MEP team might create custom *Work Environment Profiles* to provide a tailored interface for the different MEP disciplines (Water, Gas, ACMV, Electrical, etc.) to show the relevant tools only.

GRAPHISOFT provides preset Work Environments for its users with software subscription, which can be fine-tuned later if needed.

- 1 Once downloaded from the GRAPHISOFT SSA webpage, extract the archive file.
- 2 The profiles can be imported to ARCHICAD via the **Options/Work Environment/Work Environment...** command. Click **Import...** to browse and import for the extracted folders.

**Note**: Work Environments are individual preferences of each client computer/user, therefore cannot be managed centrally. All users have to import/create them for themselves.

If not using the Work Environment profiles by GRAPHISOFT, then make sure the following are added to the out-of-the-box MEP Profile:

백 👪 🐺 🖄

≱≚

- MEP Toolbar (Window/Toolbars/MEP Toolbar)
- MEP Routing palette (Window/Palettes/MEP Routing)

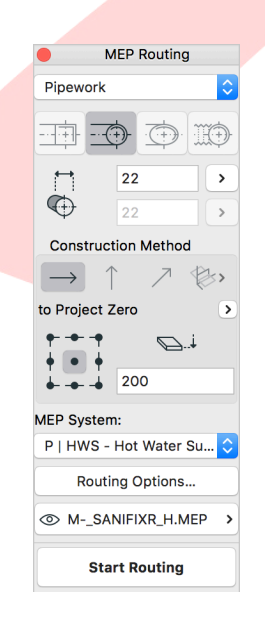

# HOTLINKING THE ARCHITECTURAL PROJECTS

Once the architectural elements were adjusted and prepared for documentation, the architectural project is ready for hotlinking to be used as the reference for MEP modeling, either using native ARCHICAD files or others converted to IFC file format.

In a Teamwork environment the following steps are required:

- 1 **Open the MEP Base File** (TPL or PLN format) in ARCHICAD as an offline file and **verify** that it has the same settings as the architectural project.
- 2 **Do not load any additional Libraries** other than the default ARCHICAD Library and the MEP Object Library.
- 3 Go to **Teamwork/Project/Share...** and locate the BIMcloud model servers and project folders to **share the file** to.
- 4 Name it according to the company standards and share it. The file will be uploaded and the linked Libraries will also be shared at the first occasion when they are shared. In subsequent cases ARCHICAD will detect if the Libraries are already present on the server and will use those instead of re-uploading the content.
- 5 Go to File/Libraries and Objects/Library Manager... in ARCHICAD and add the required BIMcloud Libraries to the project so that the available content is matched with the to-be-linked project as a minimum requirement. (For example ARCHICAD Library, BIM Submission Library and Custom Libraries are linked to the architectural project, whereas for the newly uploaded MEP base project only the ARCHICAD Library and the MEP Object Library is available. Select the Submission and Custom Libraries from the BIMcloud and add them to the project to avoid missing elements.)

Note: Usually the two discipline projects would reside on the same model server. In case they are hosted on separate servers, make sure that the offline Libraries are located on the same location of the file server to ensure easier update of the uploaded library content.

- 6 **Go to a plan view** in the MEP project and insert the module via the **File/External Content/Place Hotlink...** command.
- 7 **Make sure that there is always a Master ID and Master Layer defined** for each module to make filtering easier later.

Note: Master ID will add a prefix to the ID that is set in the Element Settings dialog (*Compact ID*). The Master ID and the Compact ID together will result in the *Full Element ID*. All elements in the module will get the Master ID prefix when linked, the source will preserve the Compact IDs of course.

8 **Choose Hotlink from Teamwork file...** in case of the architectural block. Click **Place Module** when finished with the setup. The inserted files can be native ARCHICAD files, such as MOD or PLN, or content from external applications in IFC format.

Note: When selecting IFC files for linking (original architectural model created in Revit Architecture, for example), the IFC **Translators need to be defined based on an existing template file**, which stores the actual translators.

| Translator: | Exact Geometry Import | from SG MEP Submission Templ | late_v22.tpl) 🗘 Options |
|-------------|-----------------------|------------------------------|-------------------------|
| New Folder  | Options               |                              | Cancel Select           |
|             |                       |                              |                         |
|             |                       |                              |                         |

- 9 Insert all stories, make sure to match the correct ones.
- 10 Repeat the same process for the units MEP project.

## **CORE INFORMATION (ELEMENT PROPERTIES)**

The MEP COP has several required Core Information properties that have to be defined for submission. Compared to the structural referencing **the MEP elements having the properties are part of the native model content** and can be edited directly.

1 Go to **Options/Element Attributes/Property Manager...** to see the available properties (in both architectural and structural projects).

The following properties are available in the MEP template on their own, differentiated by their prefixes:

• MEP | - required to be filled out correctly for submission.

When linking the architectural model into the structural project the architectural Properties will be shown if they are not present in the structural file yet. These can be:

- without prefix the default ARCHICAD factory template (architecture) Properties. Since these are very generic Properties, the architectural team might have already replaced/filtered these to have relevant Properties only for their needs, therefore these may be (or may have been) deleted in the architectural project.
   To make the setup easier, these properties are arranged to the end of the property list in the architectural project.
- **ARCH** |- the Properties used for the architectural native BIM submission. These Properties will be irrelevant for the MEP workflow.

Note: Properties are not considered as Element Attributes and are identified by the Groups they are in and their Names, not by Index Number.

These imported properties will be greyed out and like any other settings of hotlinked modules, **they are uneditable in the host file** (the MEP file).

|   |                    | <b>T</b>         | Defeat     |    | Name:                    |                        |                |  |
|---|--------------------|------------------|------------|----|--------------------------|------------------------|----------------|--|
|   |                    | IVPE             | Default    |    |                          |                        |                |  |
|   |                    | General          |            | Ŧ  |                          |                        |                |  |
|   | Namo               | General          |            |    | * PROPERTY DEFINITION    | JN                     |                |  |
|   | Poforonco Lovel    | Integer          | 0          |    | Data Type:               |                        | Ô              |  |
|   | Reference Level    | Integer          | 0          |    |                          |                        | ~              |  |
|   | Slope              | Number           | 0.00       |    | Preview/Default:         |                        |                |  |
|   | Size/Dimensions    | Gonoral          | 0.00       |    |                          |                        |                |  |
|   | System Type        |                  | Ontion 1   |    | Description:             |                        | Options Setup  |  |
|   | Pine Segment       | General          | option     |    |                          |                        |                |  |
|   | Material           | Option Set       | Undefined  |    |                          |                        |                |  |
|   | Insulation Size    | Integer          | 0          |    |                          |                        |                |  |
|   | System Classific   | General          | -          |    |                          |                        |                |  |
|   | Pipe Connector     | General          |            |    |                          |                        |                |  |
|   | Sprinkler Type     | Option Set       | Option 1   |    | <b>VAULABILITY FOR C</b> | LASSIFICATIONS         |                |  |
|   | Fittings           | Option Set       | Undefined  |    | Available for elements w | th the following Class | ifications:    |  |
|   | Conduit Type       | Option Set       | Option 1   |    |                          |                        |                |  |
|   | Load Classificati  | Option Set       | Option 1   |    | All                      |                        |                |  |
|   | Mechanical Flow    | General          |            |    | None                     |                        |                |  |
|   | User Defined Cu    | General          |            |    | Custom                   |                        |                |  |
|   | MEP   ACMV         |                  |            | +  |                          |                        |                |  |
|   | MEP   GAS          |                  |            | +  | Edit                     |                        |                |  |
|   | MEP   FSSD         |                  |            | +  |                          |                        |                |  |
|   | MEP   WATER & SA   | ANITARY          |            | +  |                          |                        |                |  |
|   | MEP   ELECTRICA    | L                |            | +  |                          |                        |                |  |
|   | ARCH   REGULATO    | DRY REQUIREME    | NTS        | Ð  |                          |                        |                |  |
|   | Accessible (spac   | True/False       | False      | Ð  |                          |                        |                |  |
|   | Mode of Ventilati  | Option Set       | Mechanical | Ð  |                          |                        |                |  |
|   | Accessible Room    | . True/False     | False      | Ð  |                          |                        |                |  |
|   | Elderly Friendly ( | True/False       | False      | Ð  |                          |                        |                |  |
|   | Cluster ID         | General          |            | Ð  |                          |                        |                |  |
|   | Detectable Warn    | True/False       | False      | Ð∎ | Transfor                 |                        |                |  |
|   | Amendment Stat     | Option Set       | Proposed   | ⊡  | mansier:                 |                        |                |  |
| s | how conflicts with | Properties in Ho | links      |    |                          | Classifi               | cation Manager |  |
|   | New 🗸              | Delete           | 0 8        |    |                          |                        | Cancel OK      |  |
| l |                    |                  |            |    |                          |                        |                |  |

Find more info on **Element Properties in Hotlinks** at the **GRAPHISOFT** Help Center here:

https://helpcenter.graphisoft.com/user-guide/65299/

# **CLASSIFICATION SYSTEMS**

Though there is no specific classification system in effect for MEP elements, it is recommended to use the MEP Submission Classification system that is provided with the template. **Using classifications makes searching, filtering and element definition easier, than Tool-based methods**, for example. At the same time, **classifications automatize the assignment of Properties** (Core Information) to the elements.

Open **Options/Classification Manager...** to view the Classification Systems:

- **ARCHICAD Classification 22** comes with the default ARCHICAD template. It is recommended to keep it as the default IFC Translators are based on these classifications.
- **MEP Submission Classification 22** a simplified system (compared to the default) for categorizing MEP elements.

| Q                                                                                                    |                                                                             | CATION SYSTEM DEFINITION                                                                                                    |               |
|----------------------------------------------------------------------------------------------------|-----------------------------------------------------------------------------|----------------------------------------------------------------------------------------------------|---------------|
| ARCHICAD Classification - 22                                                                                                    | Name:                                                                       | ARCHICAD Classification                                                                                                    |               |
| <ul> <li>AcchicAD Classification - 22</li> <li>Construction Element</li> <li>Opening</li> <li>Massing</li> <li>Element Assembly</li> <li>Element Component</li> <li>Reinforcement</li> <li>Furnishing</li> <li>MEP Element</li> <li>Transport Element</li> <li>Space</li> <li>MEP Submission Classification - 22</li> <li>ACMV</li> <li>Drainage</li> </ul> | Version:<br>Date:<br>Source:<br>Description:<br>V AVAILABL<br>Properties av | 22<br>01/06/ 2018<br>www.graphisoft.com                                                                                                    |               |
| ରିନ୍ତୁ Electrical<br>ରିନ୍ତୁ Fire Safety<br>ରିନ୍ତୁ Gas<br>ରିନ୍ତୁ Sanitary<br>ରିନ୍ତ Water                                                                                                    | All<br>None<br>Custor                                                       | Accessible (spaces and elements) (ARCH<br>REGULATORY REQUIREMENTS)<br>Air Terminal Design Air Flow [CMH] (MEP<br>ACMV)<br>m Cluster ID (ARCH   REGULATORY<br>REQUIREMENTS)<br>Edit<br>Edit                                                                                                    | 1<br>1<br>N)  |
| හි Electrical<br>හි Fire Safety<br>හි Gas<br>හි Sanitary<br>හි Water                                                                                                    | All<br>None<br>Custon                                                       | Accessible (spaces and elements) (ARCH<br>REGULATORY REQUIREMENTS)<br>Air Terminal Design Air Flow [COMH] (MEP<br>ACMV)<br>m Cluster ID (ARCH   REGULATORY<br>REQUIREMENTS)<br>Conduit Type (MEP   CORE INFORMATIO<br>Design Piow Rate [I/s] (MEP   FSSD)<br>Design Pressure [bars] (MEP   FSSD)<br>Detector Type (MEP   FSSD)<br>Elevation/Offset (anchor) (MEP   CORE<br>INFORMATION)<br>Elevation/Offset (bottom) (MEP   CORE<br>INFORMATION)                                                               | 1<br>1<br>(v) |
| \overline{A}        Electrical             \overline{B}        Fire Safety             \overline{B}        Gas             \overline{B}        Gas             \overline{B}        Sanitary             \overline{B}        Water          Show conflicts with Classification in Hotlinks                                                                   | All<br>None<br>Custor<br>I<br>Transfer:                                     | Accessible (spaces and elements) (ARCH<br>REGULATORY REQUIREMENTS)<br>Air Terminal Design Air Flow (CMH) (MEP<br>ACMV)<br>Cluster ID (ARCH   REGULATORY<br>REQUIREMENTS)<br>Edit<br>Conduit Type (MEP   CORE INFORMATIO<br>Design Pressure [Dars] (MEP   FSSD)<br>Design Pressure [Dars] (MEP   FSSD)<br>Detector Type (MEP   FSSD)<br>Elevation/Offset (anchor) (MEP   CORE<br>INFORMATION)<br>Elevation/Offset (bottom) (MEP   CORE<br>INFORMATION)<br>Elevation/Offset (bottom) (MEP   CORE<br>INFORMATION) | 1<br>1<br>(V) |

Classifications can be set for individual elements under the **Classifications and Properties** panel in the element settings dialogs or stored with Favorites.

| Indedded Library ★ Inked Libraries | ► Ut P | REVIEW AND POSITIONING        |                      |               |      |   |
|------------------------------------|--------|-------------------------------|----------------------|---------------|------|---|
| MEP Library 22                     |        | Gustom Settings               |                      |               |      |   |
| BIMcloud Libraries                 |        | General Settings              | Visu                 | alization     |      |   |
| Built-in Libraries                 |        |                               |                      |               |      |   |
|                                    |        |                               | (A) Length           | 1950          | >    |   |
|                                    |        | 17                            | (B) Width            | 400           | >    |   |
|                                    |        |                               | (C) Height           | 150           | >    |   |
| 0                                  |        | B tc                          |                      |               |      |   |
|                                    |        |                               | MEP System:          | E   EL - Elec | it > |   |
|                                    | 🕨 🖾 F  | LOOR PLAN AND SECTION         |                      |               |      |   |
|                                    | ► 🗍 N  | IODEL                         |                      |               |      |   |
|                                    | ▼ ≣ C  | LASSIFICATION AND PROPE       | RTIES                |               |      |   |
| Cable Ladder 22 Cable Tray 22      |        | CLASSIFICATIONS               |                      |               |      |   |
|                                    | V      | ARCHICAD Classification - 2   | 2 MEP Element        |               |      | > |
|                                    | V      | MEP Submission Classification | Electrical           |               |      |   |
|                                    |        |                               | 0                    |               |      |   |
|                                    |        | ID AND CATEGORIES             |                      |               |      |   |
|                                    |        | ID                            | Cable-001            |               |      |   |
|                                    |        | Structural Function           | Non-Load-Bearing E   | lement        |      |   |
|                                    |        | Position                      | Undefined            |               |      |   |
|                                    | •      | RENOVATION                    | use Palette to set d | efault        |      |   |
|                                    |        | Show On Ponovation Filter     | All Polovant Filters |               | 14   |   |
|                                    |        | Show On Renovation Filter     | All Relevant Filters |               |      |   |
|                                    |        |                               |                      |               |      |   |

## MEP PLAN REPRESENTATION AND MODELING IN THE MEP PROJECT

Once the architectural models are inserted, the predefined Views in the *Navigator* should show the proper representation of the elements on the generic stories.

The modeling conventions do not have specific requirements, the MEP team will use the built-in MEP Modeler features as-is and replace certain elements with their Singapore-specific version. For generic modeling using the MEP Modeler refer to the MEP Modeler User Guide.

Find the **MEP Modeler User Guide** at the **GRAPHISOFT Help Center h**ere:

https://helpcenter.graphisoft.com/user-guide-chapter/84539/

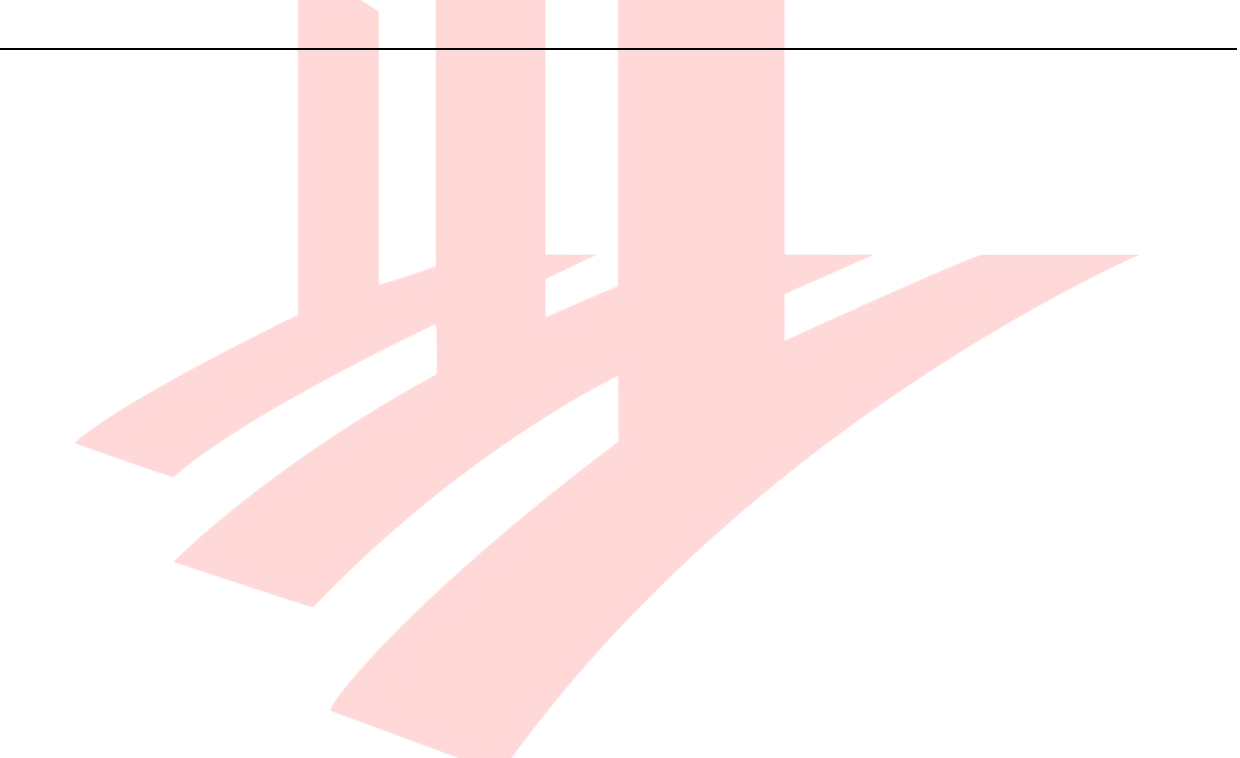

### Favorites

The **MEP template includes MEP-relevant Favorites** only, without any default architectural ARCHICAD Favorites, since there is no need for the MEP modelers to create any such elements in their model.

The Favorites store MEP System settings, Connection Types and Sizes and overall Dimensions of the default MEP Library parts and are organized into the following hierarchy:

- **Cable Trays** has the default Object setting and two examples for cable trays and trunking.
- **Ducts** includes options for circular and rectangular duct Segments, Bends, Take-offs and Transitions.
- **Labels** can display IFC Property-based tags for circular and round Duct Segments using the Label tool.
- **Pipes** includes flanged and welded versions of sanitary, water supply and aircon pipes with Bends, Take-offs and Wye fittings.

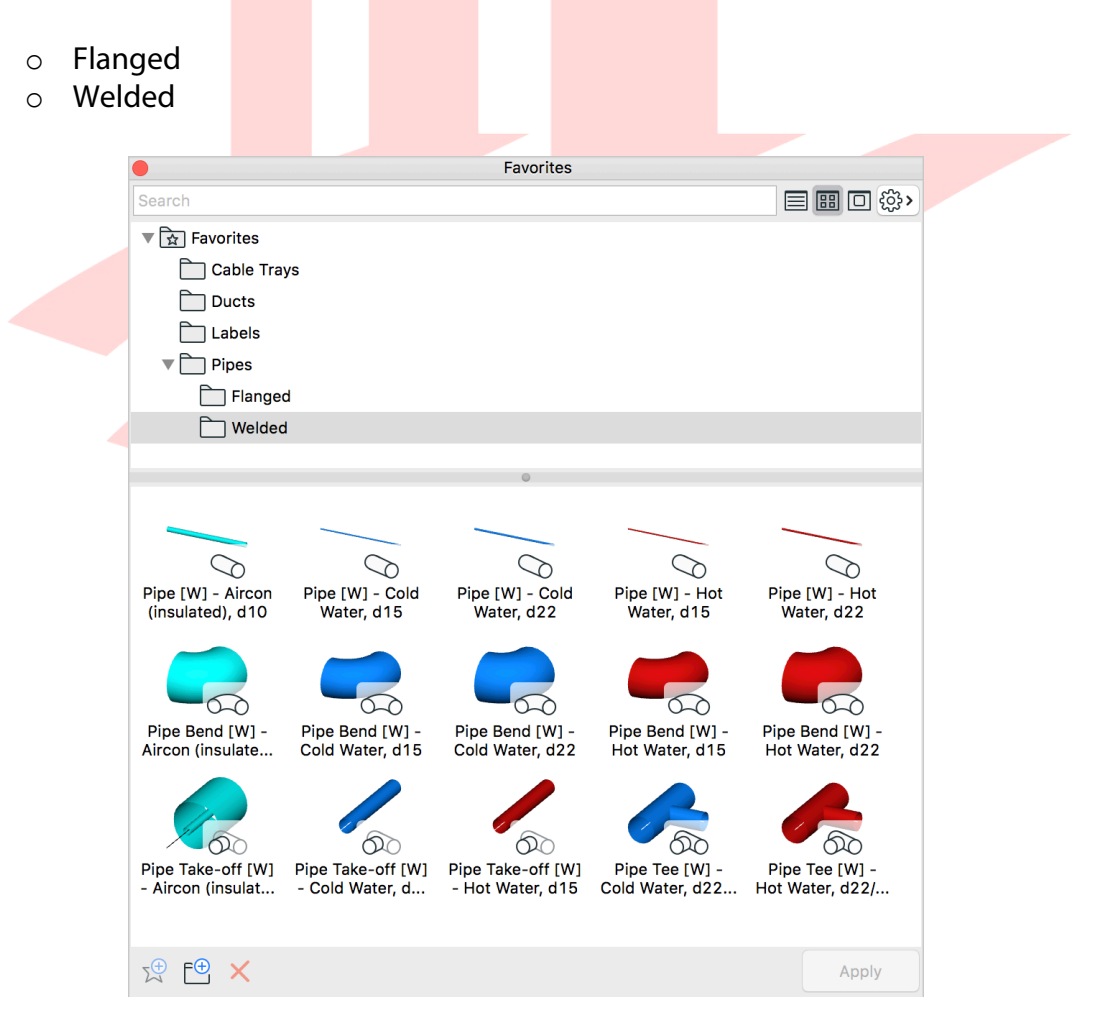

## **Updating the Favorites**

The Favorites in the template shall be considered as mere examples - to cover all needs and purposes **the users are recommended to update the existing Favorites and/or create their own items to increase their modeling efficency** and reduce the risk of errors when modeling repetitive parts.

- 1 Open the **Element Settings** dialog.
- 2 Browse the Favorites by clicking on the **Star** on the top left.
- 3 Click on a Favorite to activate it.

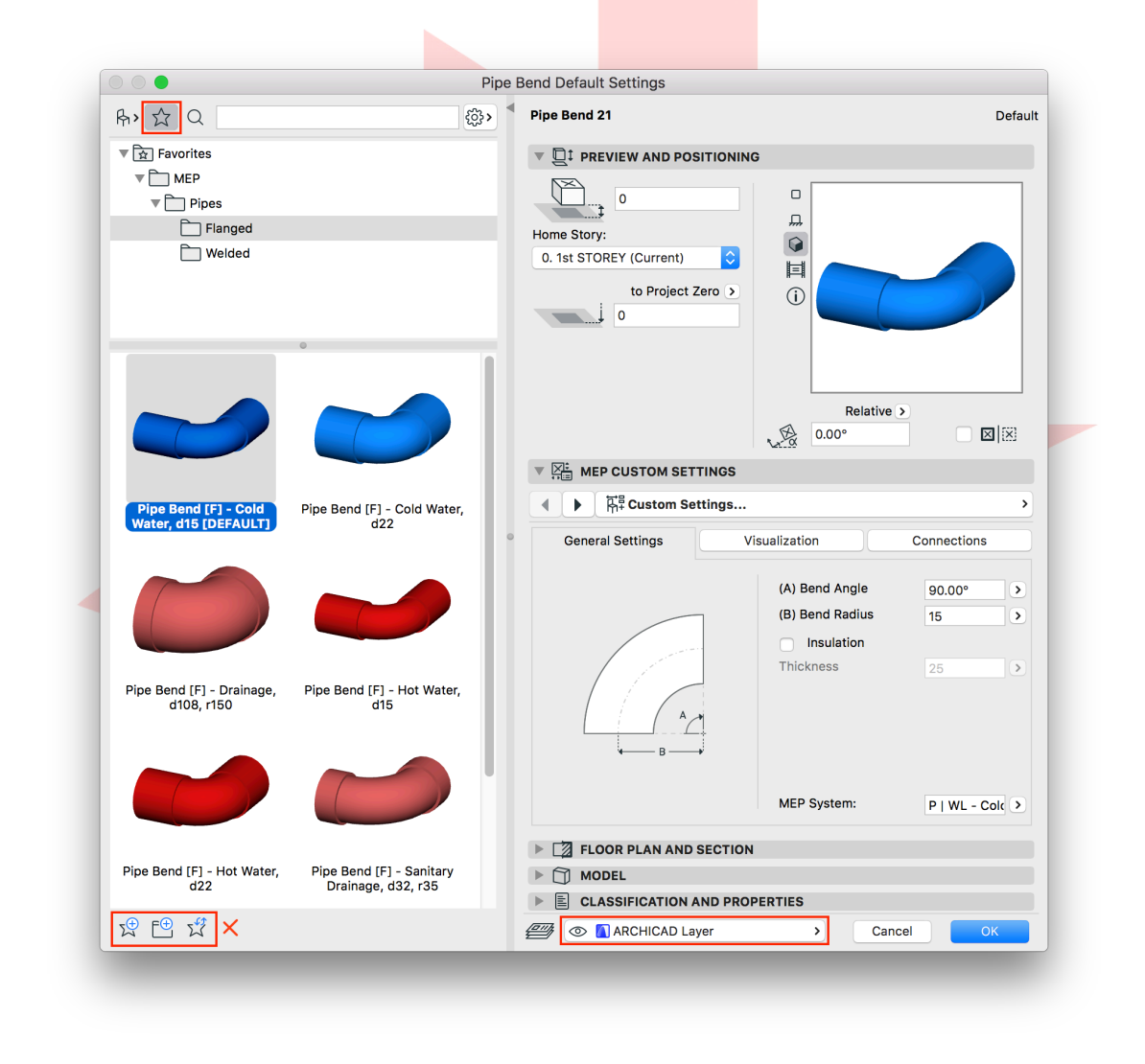

**Note**: All Elements have the ARCHICAD Layer set by default which shall be replaced with actual Layers the user created.

- 4 **Change the settings of the Favorite** under the MEP Custom Settings panel.
- 5 Once done, click the **Redefine button** (star with arrows) at the bottom left to update an existing Favorite.
- 6 When creating brand new Favorites, use the New Favorite and New Folder buttons to create and sort Favorites.

Find more details on **Redefining Favorites** at the GRAPHISOFT Help Center here:

https://helpcenter.graphisoft.com/user-guide/64888/

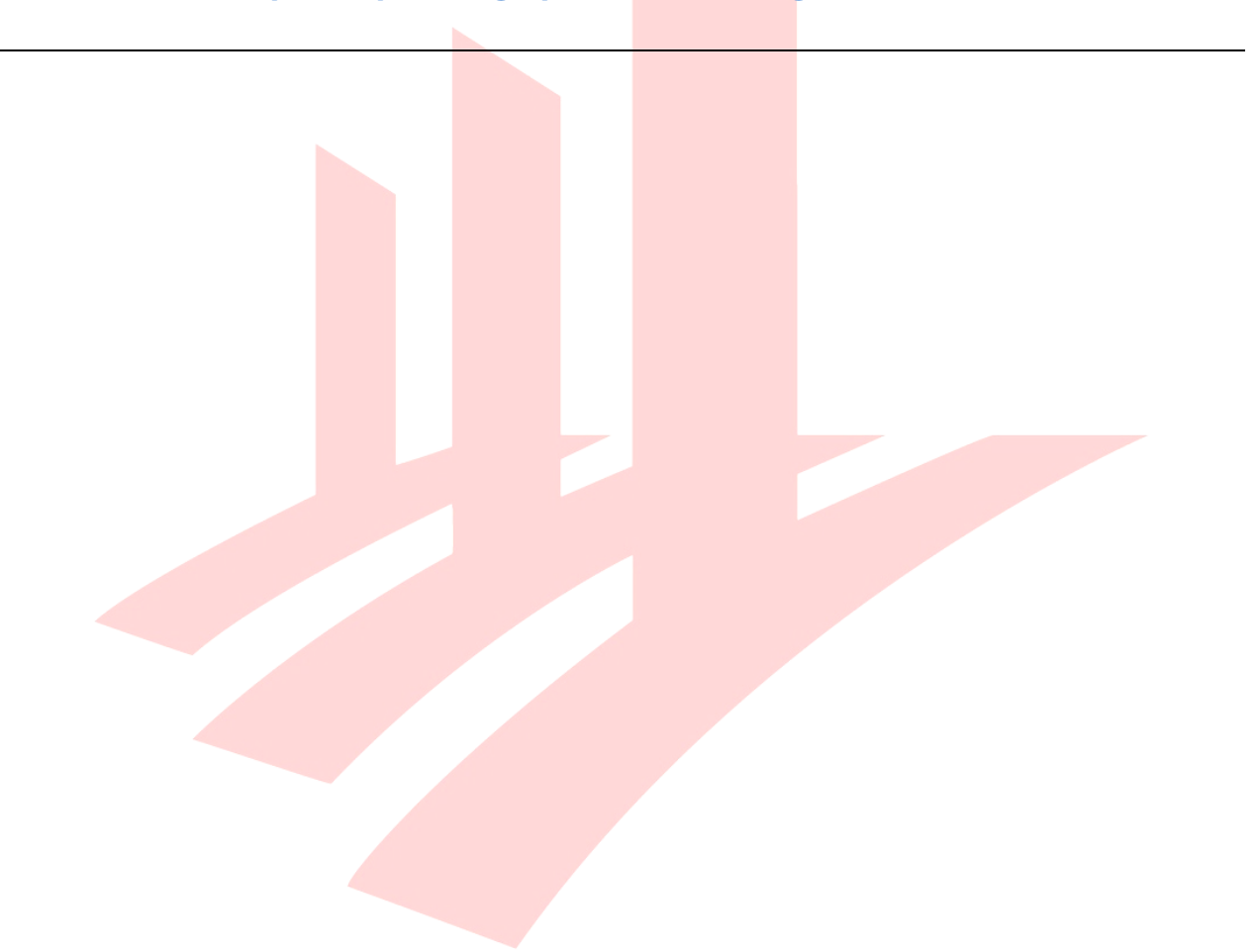

#### **Favorites Palette and Element Transfer Settings**

The Favorites palette helps the users in organizing and controlling the Favorites, for example by defining which parameters/settings would be stored with the Favorites. This is crucial to ensure that for example the previously revised Layer settings will really be stored with the updated Favorites.

- 1 Go to Window/Palettes/Favorites to open the Favorites palette.
- 2 Click the **cogwheel** to open the settings and go to **Element Transfer Settings...**.
- 3 The left side shows presets for element transfer, the right side shows the parameters that will be transferred when using the Pick Up and Inject functions. At the same time the preset that has the star with a tick next to it will define which parameters the Favorites will store. Make sure that the **option Transfer All Settings (excl. Home Story)** [FAVORITES] has the mentioned star. Note that this option has the Layer checked for Objects, which cover the MEP elements as well.

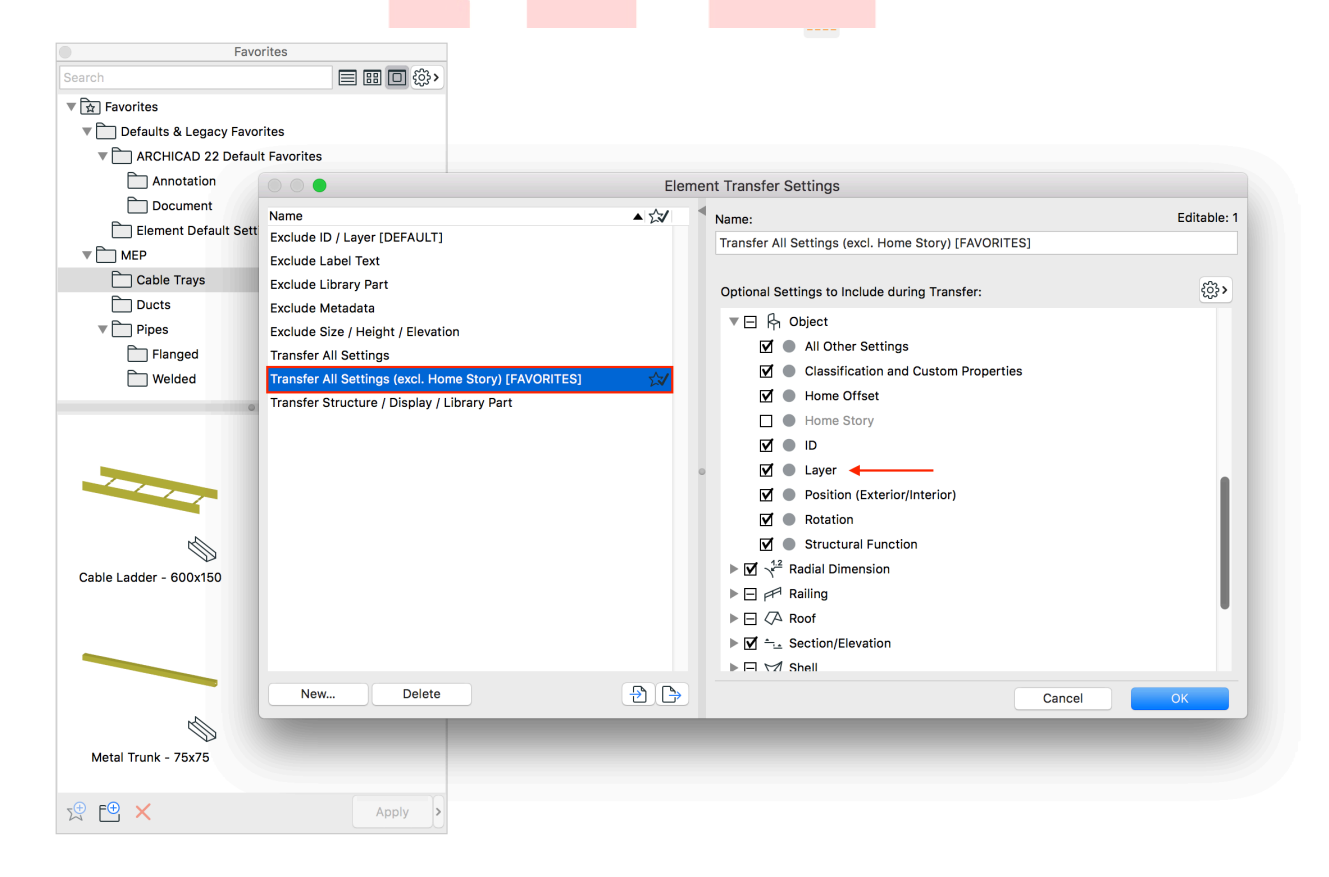

Find more details on the **Favorites Palette** at the GRAPHISOFT Help Center here:

#### https://helpcenter.graphisoft.com/user-guide/64891/

Find more details on the **Element Transfer Settings** at the GRAPHISOFT Help Center here:

#### https://helpcenter.graphisoft.com/user-guide/76412/

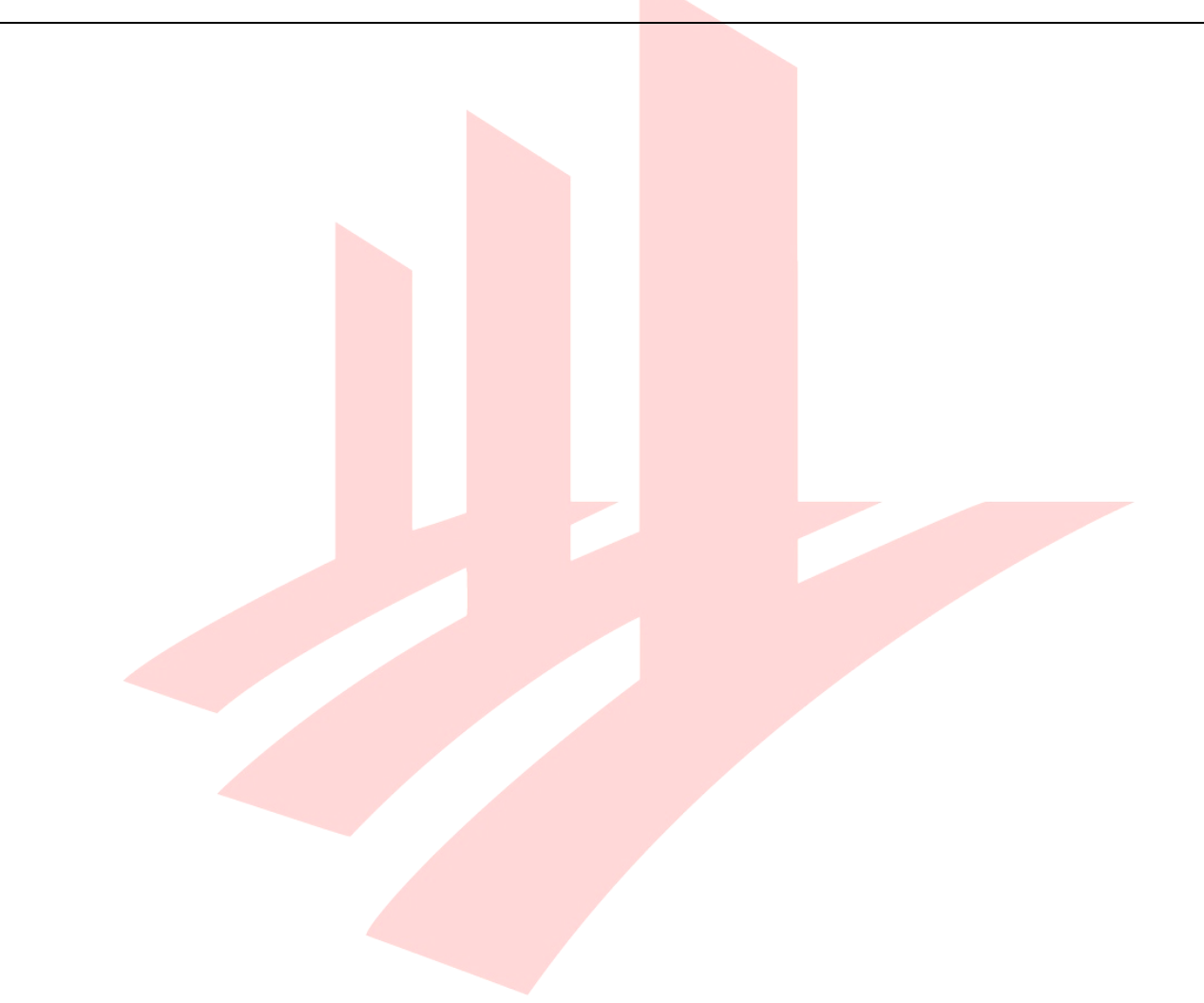

#### **Connections with Hotlinked Fixtures**

However, when linking elements into the project, the connections cannot be created with the linked elements, typically the sanitary fixtures, coming from the architectural model, but as a more important disadvantage, the connections also become inactive, practically not allowing the user to start routing from the Object. To overcome this it is recommended to:

1 **Shorten the native Connections of the architectural elements** (in the architectural project).

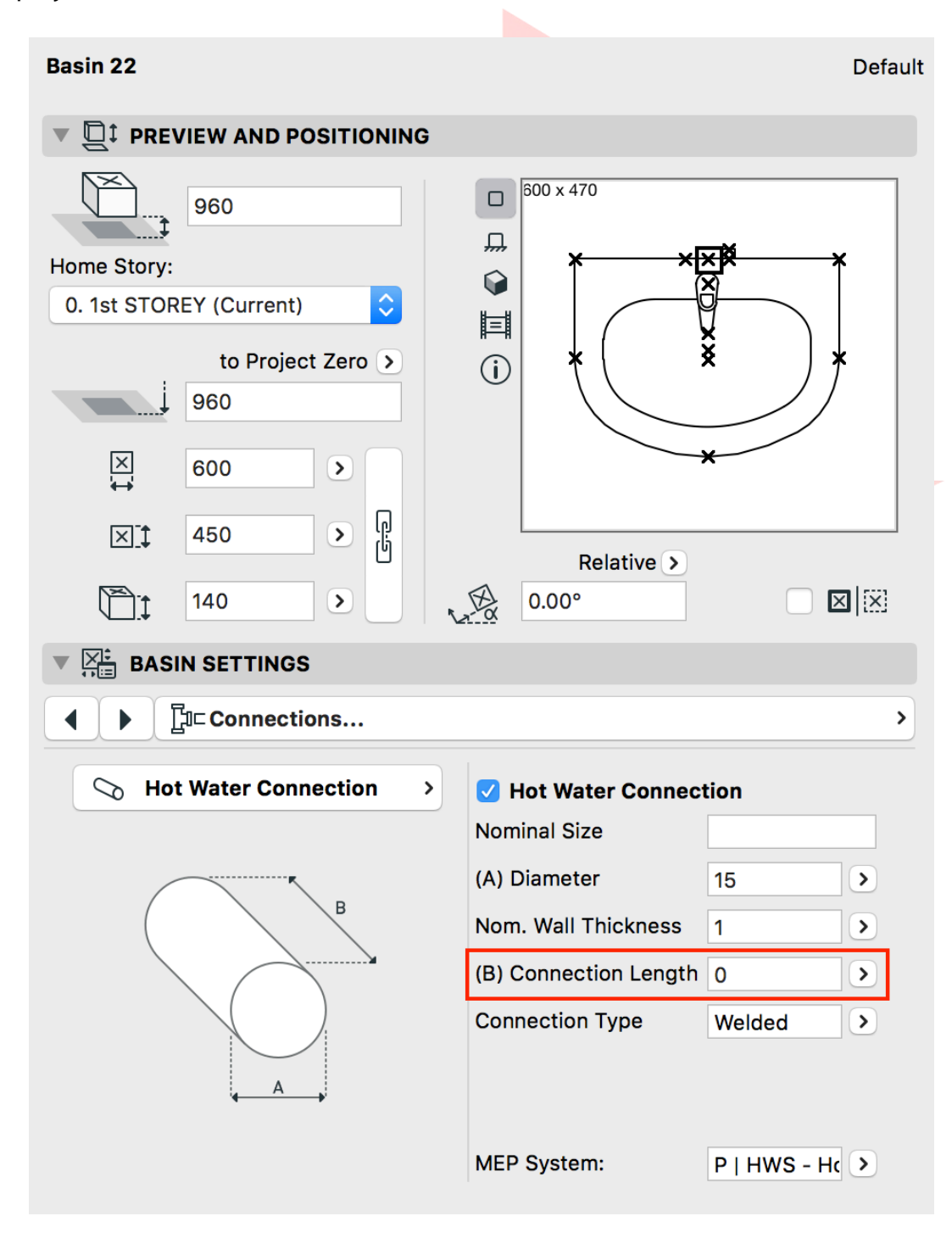

2 Place individual Duct/Pipe/Cable Tray segments that fit to the sizes of the future routing (will actually define the sizes of the connecting elements) so the routing can be started/ended at these connections.

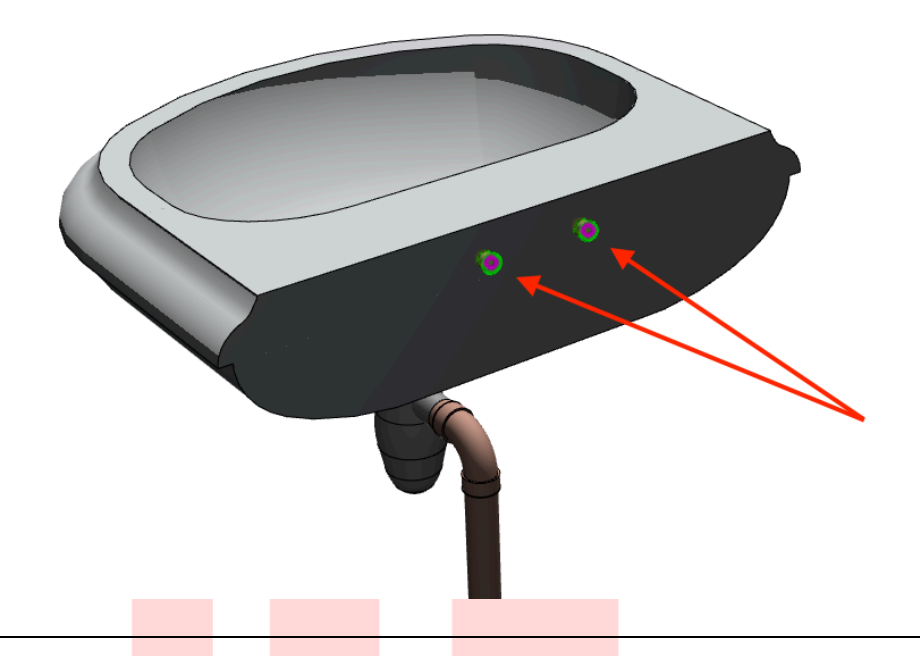

**Note**: Though placement of starting segments is not a must, in case the MEP Connections of the fixtures are defined wrongly by the architects, the MEP team can still place starting connections with the correct sizes without the need to edit the architectural project.

### **Modeling Workflow and Routing**

As a best practice the following order is advised when placing MEP elements:

- 1 Place Terminals and Equipment
- 2 Create main branches
- 3 Create Take Offs/Tees/Wyes
- 4 Connect Terminals to Take Offs/Tees/Wyes

Alternatively:

- 3 Start routing from Terminals
- 4 Auto-connect to branches, choose connection on clicking

Activate Routing from the MEP Toolbar or by launching the **Window/Palettes/MEP Routing** menu command.

| S K    | B 7 8           |            | $\approx$ | * |  |
|--------|-----------------|------------|-----------|---|--|
|        |                 |            |           |   |  |
|        | MEP ROULI       | ng         |           |   |  |
| Pipe   | work            | <b></b>    |           |   |  |
|        |                 |            |           |   |  |
|        | <b>21</b>       | >          |           |   |  |
|        |                 |            |           |   |  |
| Cor    | struction Metho | oa         |           |   |  |
|        |                 | \$<br>}    |           |   |  |
| to Pro | ject Zero       | >          |           |   |  |
|        | 2400            | <b>}</b> ↓ |           |   |  |
| MEPS   | ystem:          |            |           |   |  |
| P   G  | AS - Gas        | \$         |           |   |  |
|        | Routing Option  | IS         |           |   |  |
|        | 1GASPPIPE_E     | MEP >      |           |   |  |
|        | Start Routin    | g          |           |   |  |

Though the Routing palette allows setting the parameters of different segment types when creating new elements, it will adapt and use some of the settings of existing elements when routing is initiated from a node of such existing elements as per the following table:

| Setting              | Adapts to existing<br>elements | Uses setting from the<br>Routing palette when<br>connecting to existing<br>elements |
|----------------------|--------------------------------|-------------------------------------------------------------------------------------|
| Туре                 | $\checkmark$                   | -                                                                                   |
| Size                 | $\checkmark$                   | -                                                                                   |
| Bottom offset        | $\checkmark$                   | -                                                                                   |
| MEP System           | $\checkmark$                   | -                                                                                   |
| Connection Type      | $\checkmark$                   | -                                                                                   |
| Insulation           | -                              | $\checkmark$                                                                        |
| Insulation Thickness | -                              | $\checkmark$                                                                        |
| Transition rule      | independent from               | n segment settings                                                                  |
| Connector            | $\checkmark$                   | -                                                                                   |
| Layer                | $\checkmark$                   | -                                                                                   |

Newly created elements will use the parameters as per the Routing palette settings.

**Note**: Groups must be suspended in order to be able to connect to elements that were created by routing. Routing cannot start at nodes of grouped elements unless they are suspended.

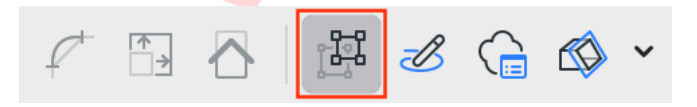

#### **MEP Object Library**

GRAPHISOFT Singapore provides custom, localized content for its users with a software service agreement. The library contains various elements, which will be presented in the following chapters.

The library is named **SG MEP Library 22** and has a uniform **\_GSSG** ending for the Objects within.

Find the **MEP Object Library** on the GRAPHISOFT Singapore website here:

http://www.graphisoft.com.sg/ssa/

Once loaded, the Library Manager shows two folders and their subfolders within the Library:

- Electrical
  - Fans
  - General Electrical Objects
  - Lights
  - Outlets and Switches
  - Subtypes and Macro
- Mechanical
  - Dampers
  - Segments
  - Subtypes and Macro
- Plumbing
  - Equipment
  - General Plumbing Objects
  - o Meters
  - o Pumps
  - o Tanks
  - $\circ$  Terminals
  - Traps
  - $\circ$  Valves

The Subtypes and Macro folders contain non-placeable objects.

### Segments with Texts/Labels

As a local requirement, duct and cable tray segments need to show the MEP System information on the plans. To achieve this, individual elements have to be replaced where the text needs to be shown.

1 Locate the segment to replace.

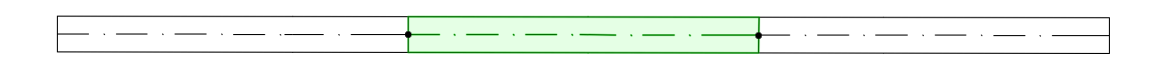

2 Use the **Pick Up** function (**ALT+click**) to pick up the geometry settings of the segment.

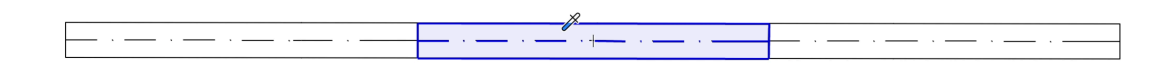

- 3 Select the segment and open its settings.
- 4 Navigate to the ...\_GSSG equivalent of the element, but do not select/activate it, otherwise it would override the existing values with its defaults. Instead use the Inject function with its shortcut on the Preview picture within the library press CTRL/CMD+ALT while clicking on it. The ...\_GSSG Object should now have the inherited settings.

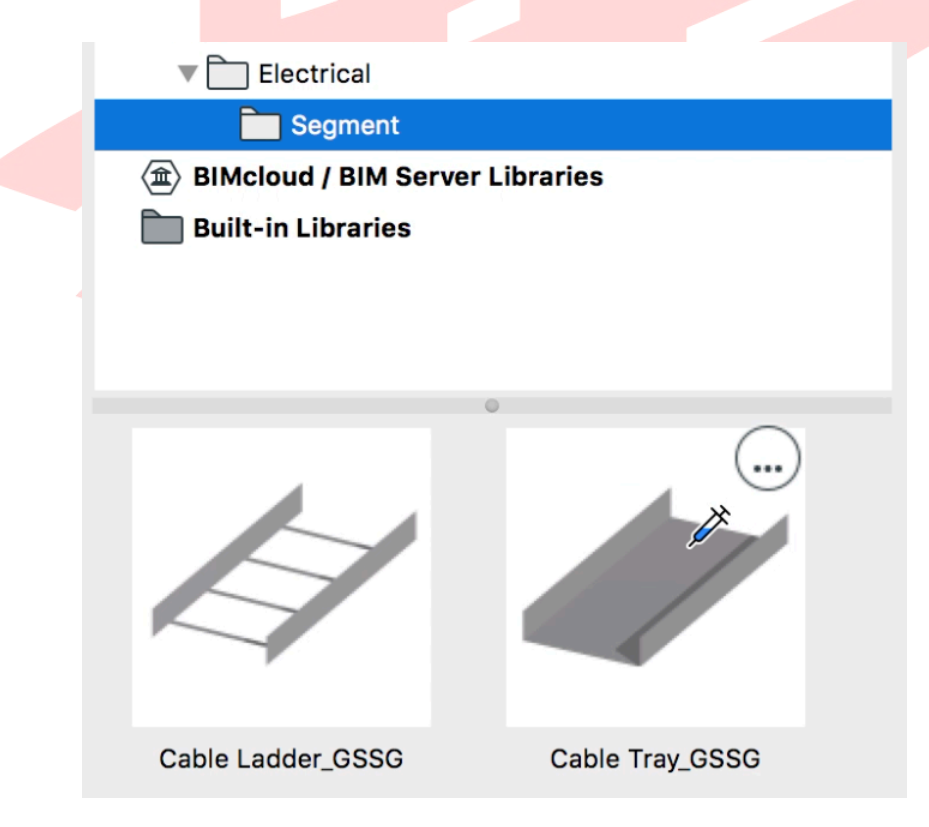

5 Go to the **All Parameters... tab** and change the display options of the text as needed under **Text Settings**.

| ▼ ∑: MEP CUSTOM SETTINGS |                   |              |          |
|--------------------------|-------------------|--------------|----------|
| All Parameters           |                   |              | >        |
| ▼ TEXT SETTINGS          |                   |              |          |
| Show Text                |                   | $\checkmark$ |          |
| Text Size                |                   | 2            |          |
| Text Pen                 | 0.13 mm           | 1            |          |
| Text Font                |                   |              |          |
| Text Style               | Normal            |              |          |
| Text Background Fill     | Background        |              |          |
| Fill Foreground Pen      | Window Background | -1           | <b>P</b> |
| Fill Backgroud Pen       | Window Background | -1           | <b>P</b> |
| Text Display Order       | Move Text to Top  |              |          |
| First Text               | System Name       |              | >        |
| First Delimiter          |                   |              |          |
| Second Text              | None              |              |          |
| Second Delimiter         |                   |              |          |
| Third Text               | None              |              |          |
| Mirror Text              |                   |              |          |

6 The final result should look similar to the following:

| E L EL - Els stais el O situis Tanas |  |
|--------------------------------------|--|
|                                      |  |

When modeling with the MEP Modeler it is of outmost importance to make sure that the elements are connected properly as it makes the selection and the editing easier. The connections can always be checked using the **Select Connected Elements...** function of the MEP Toolbar.

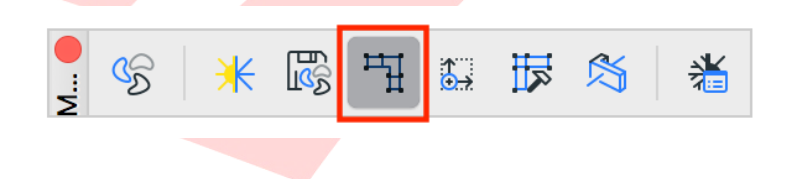

## 2D Symbols

Typically electrical symbols are Objects, not MEP parts. In general the user can:

- set the actual sizes and type of the Object
- turn on Scale Sensitivity to change the size of the 2D symbol on different plans
- turn on actual 3D projection of the element
- add different custom text values to display

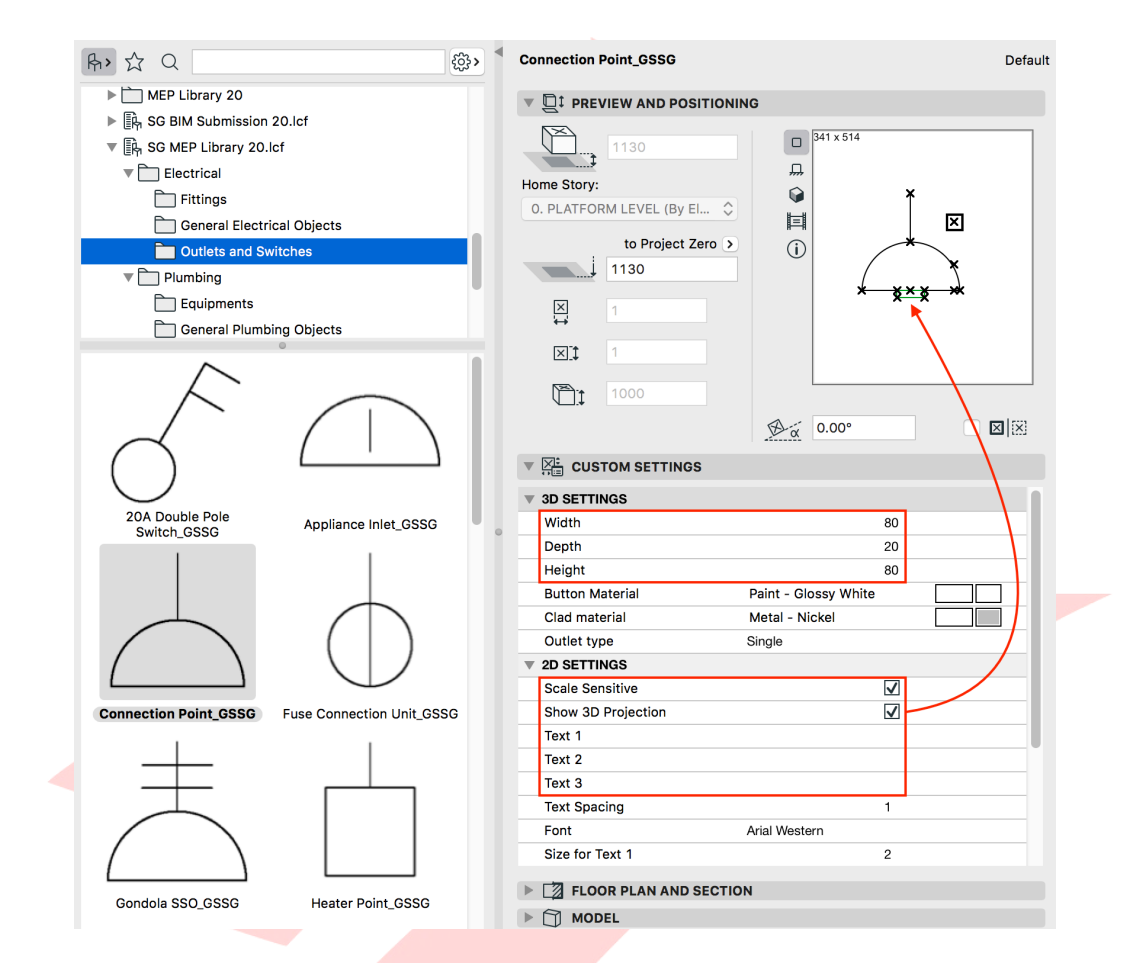

The 2D symbol can be moved independently on the plan views to avoid overlapping symbols using the **Move node** command of the pet palette.

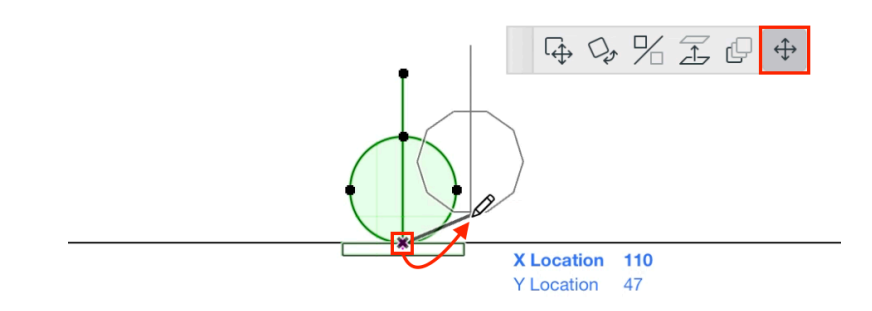

### **3D Objects**

As true 3D objects, various terminal and fitting elements are also available. Their connections include all standard connections for local use in Singapore.

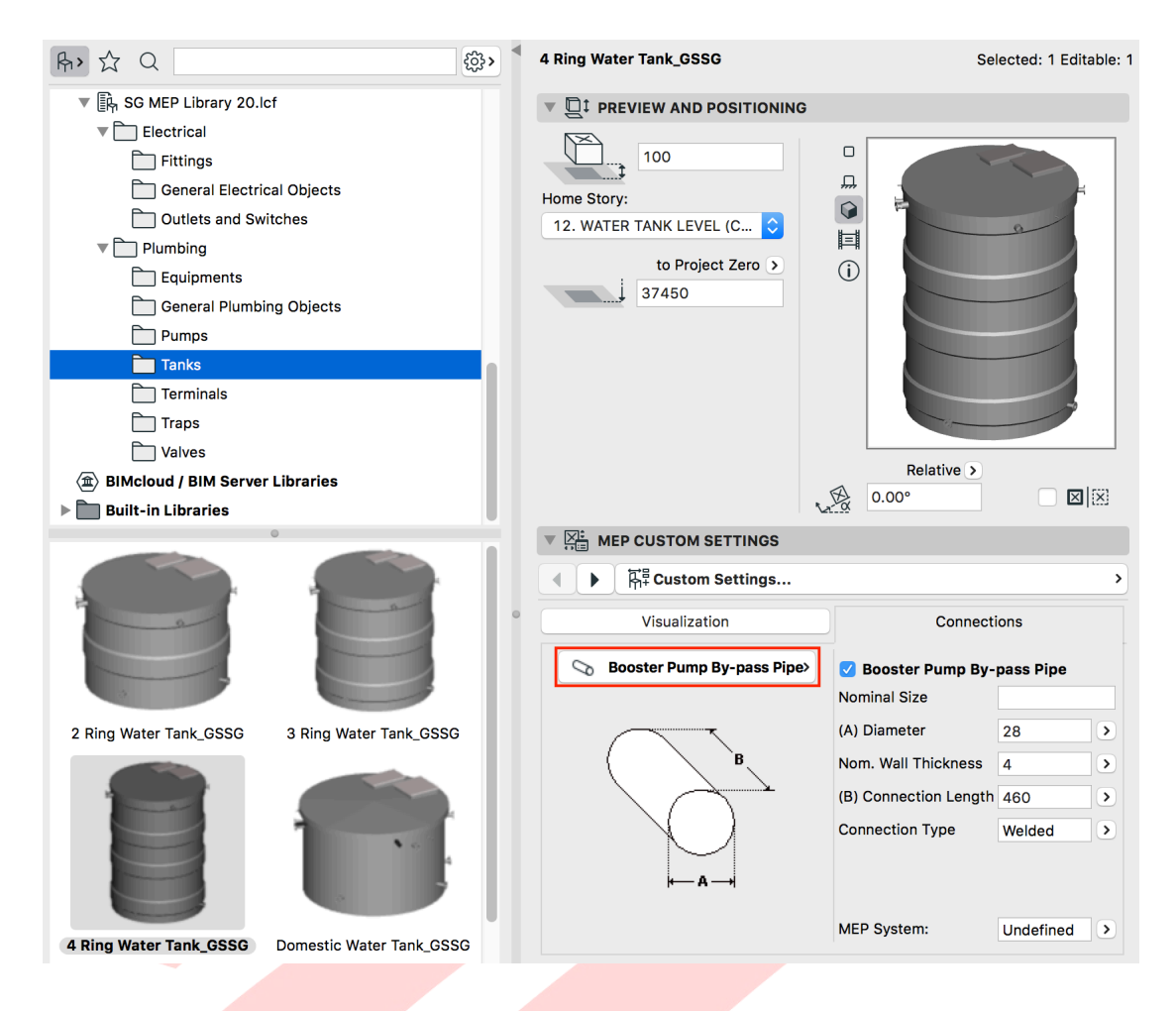

## **Updating the Libraries**

The **custom office library might change frequently** by new Objects being added to it in the early project phases or during the implementation process. These **updates should be distributed to the Teamwork users and projects regularly**.

The **updated/new elements should be replaced on the file server first**. Then **the updated folders have to be uploaded to the server**. The BIMcloud libraries can be easily be updated without deleting and re-uploading existing libraries.

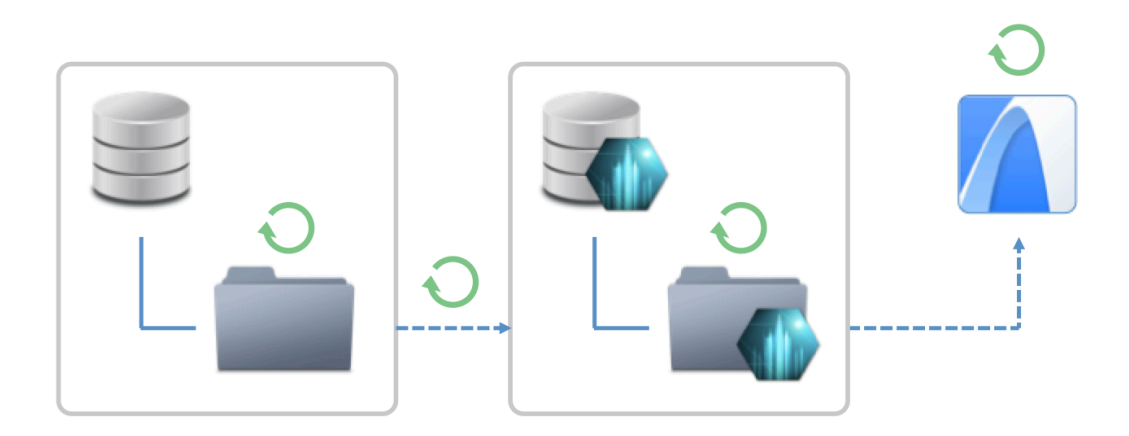

- 1 Go to Files/Libraries and Objects/Manage BIMcloud Libraries... in ARCHICAD.
- 2 Select the library you wish to update and click Update from....

**Note**: If the user has the necessary access rights then there is no need to reserve in order to update the libraries.

- 3 Browse the updated library on the file server and click Choose.
- 4 Click **Close** and **Reload** when prompted. The new Objects are ready to use.
- 5 Similarly to the newly uploaded libraries, **notify the users to Receive**.

## Sample Content

The templates shall include sample content for the convenience of the MEP modelers. In general it is advisable to create as many predefined groups as possible even in an external file that can be used as a group library file containing predefined configurations of the frequently used variations.

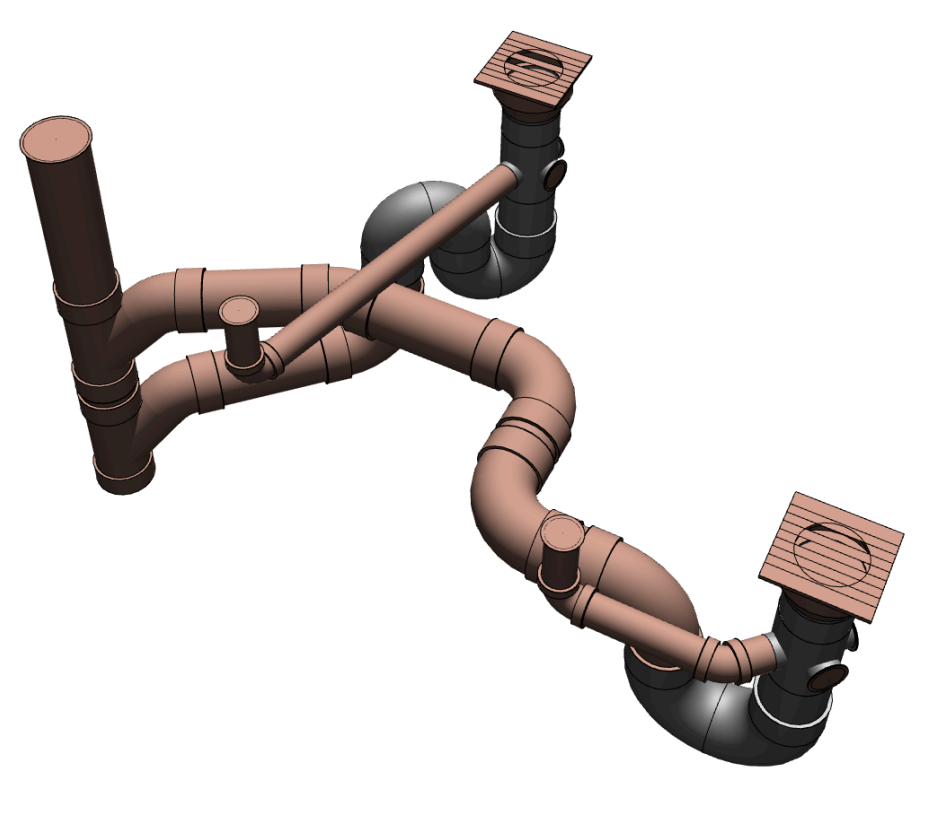

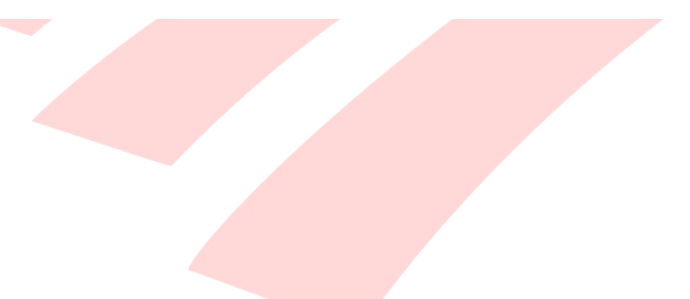

#### **Plans Based on 2D Tools**

Those 2D plans where certain systems would require similar or same types of elements above each other, the additional text would still not be sufficient enough for clarification. These plans are typically electrical plans or site plans where no actual modeling is done, instead, traditional 2D elements are used, such as Lines, Polylines and Arcs with different symbol-based Line Types to specify the number of overlapping routes.

Typically these plans would have Legends for the Line Types.

- 1 Activate the Line/Polyline/Arc tool.
- 2 Pick a **Line Type** and set the Line Category as **Drafting Line**.

| Unif | orm Settings for Line To | ols                        |              |
|------|--------------------------|----------------------------|--------------|
| • ‡  | GENERAL SETTINGS         |                            |              |
|      | MEP   ELE(TR)<br>۵.۵۲۳۵  | (1:100)<br>-ELE(TR)        | _ 62 □       |
|      | Zone Boundary            |                            |              |
|      |                          | →‡ 2.00 mm                 | 1 <b>I</b> ■ |
|      | $\rightarrow$            |                            |              |
|      | CATEGORIES AND PR        | OPERTIES                   |              |
| ▼    | ID AND CATEGORIE         | S                          |              |
|      | Line Category            | Drafting Line              | >            |
| •    | RENOVATION               | use Palette to set default |              |
|      | Renovation Status        | New                        |              |
|      | Show On Renovatio        | n All Relevant Filters     |              |

# **NAVIGATOR - PROJECT MAP AND VIEW MAP**

The **Project Map** contains sample Stories, Sections, Elevation, Worksheets, 3D Documents and Schedules to start with.

- Worksheets were created to introduce sample content, such as:
  - Endorsements the textboxes can be used for Master Layouts
  - **M** | Legend sample legend content for Layouts
  - M | Schematic Diagrams the diagrams are completely 2D drafting elements as they cannot be directly derived from the model. The actual diagrams can be created on other separate Worksheets, then placed on Layouts for documentation.
  - M | Text-Based Linetypes for 2D-based drawings special Lines can be created as per the examples. Use 2D tools to create the line segments (can be converted texts from existing DWG drawings).

The **View Map** has the following folder structure:

- **3D** Generic 3D view, without Zones for better understanding the architecture.
- M | WORKING VIEWS these can be used as a universal reference to switch back to an editable mode for modeling in plan view.
   The plans have View Settings that are very similar to the default ARCHICAD settings with all Layers turned on and an extended architectural Pen Set, originally used for the architectural native BIM submission. The Floor Plan Cut Plane settings are kept as defaults as well.

• **SUBMISSION** - this folder has a structure for Stories, Sections and Elevations by agencies to submit to:

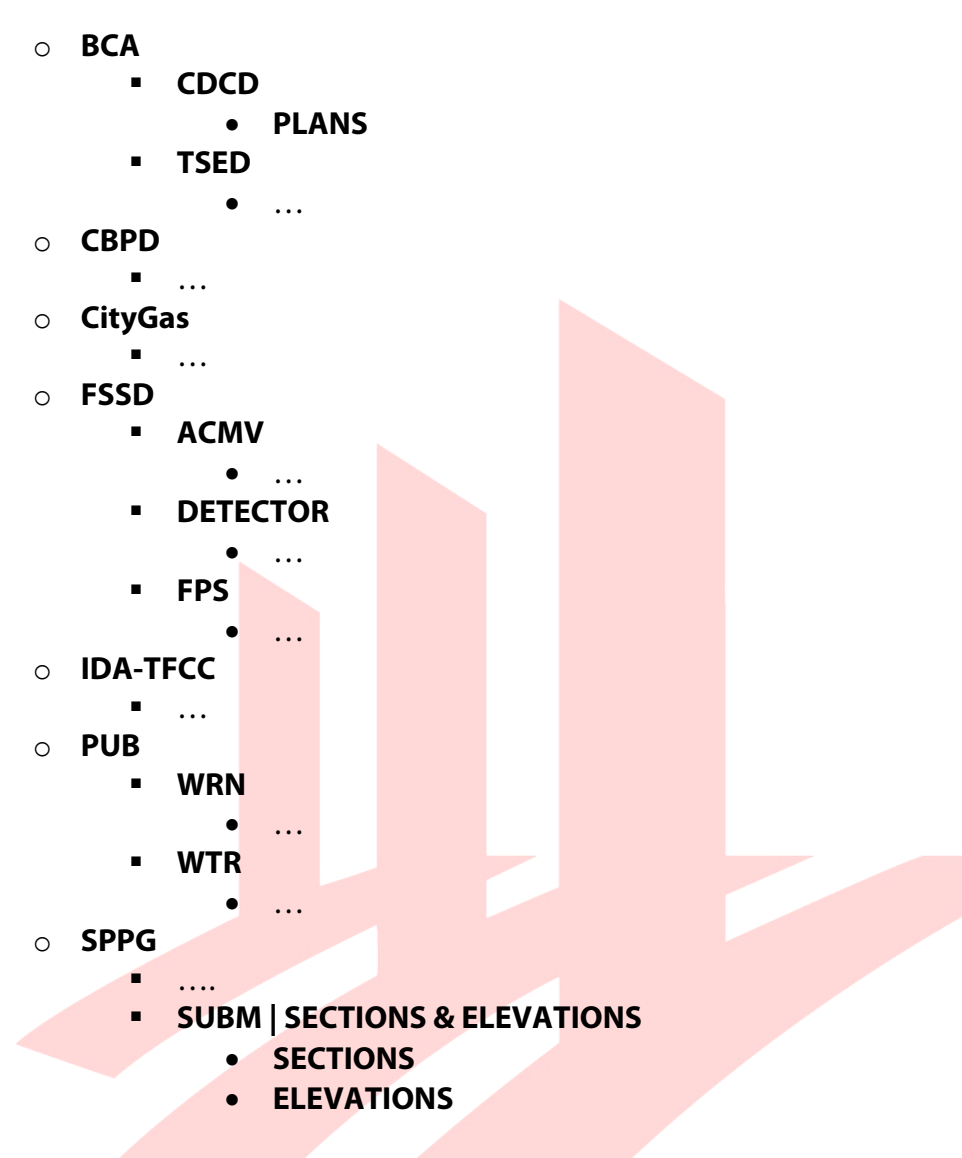

• **TENDER** - this folder has a structure for Stories, Sections and Elevations by MEP disciplines:

| 0 | ACMV                 |
|---|----------------------|
|   | PLANS                |
| 0 | Electrical           |
|   | •                    |
| 0 | FPS                  |
|   | •                    |
| 0 | Gas & Water          |
|   | •                    |
| 0 | Rainwater Harvesting |
|   | •                    |
| 0 | Sanitary (Upper)     |
|   | <ul> <li></li> </ul> |

- Sanitary (Lower)
  - ...
- $\circ$  TDR | SECTIONS & ELEVATIONS
  - SECTIONS
  - ELEVATIONS

Since the folders are *Cloned Folders*, the Views in these folders are automatically created with the preset View Settings, whenever new viewpoints are created in the Project Map.

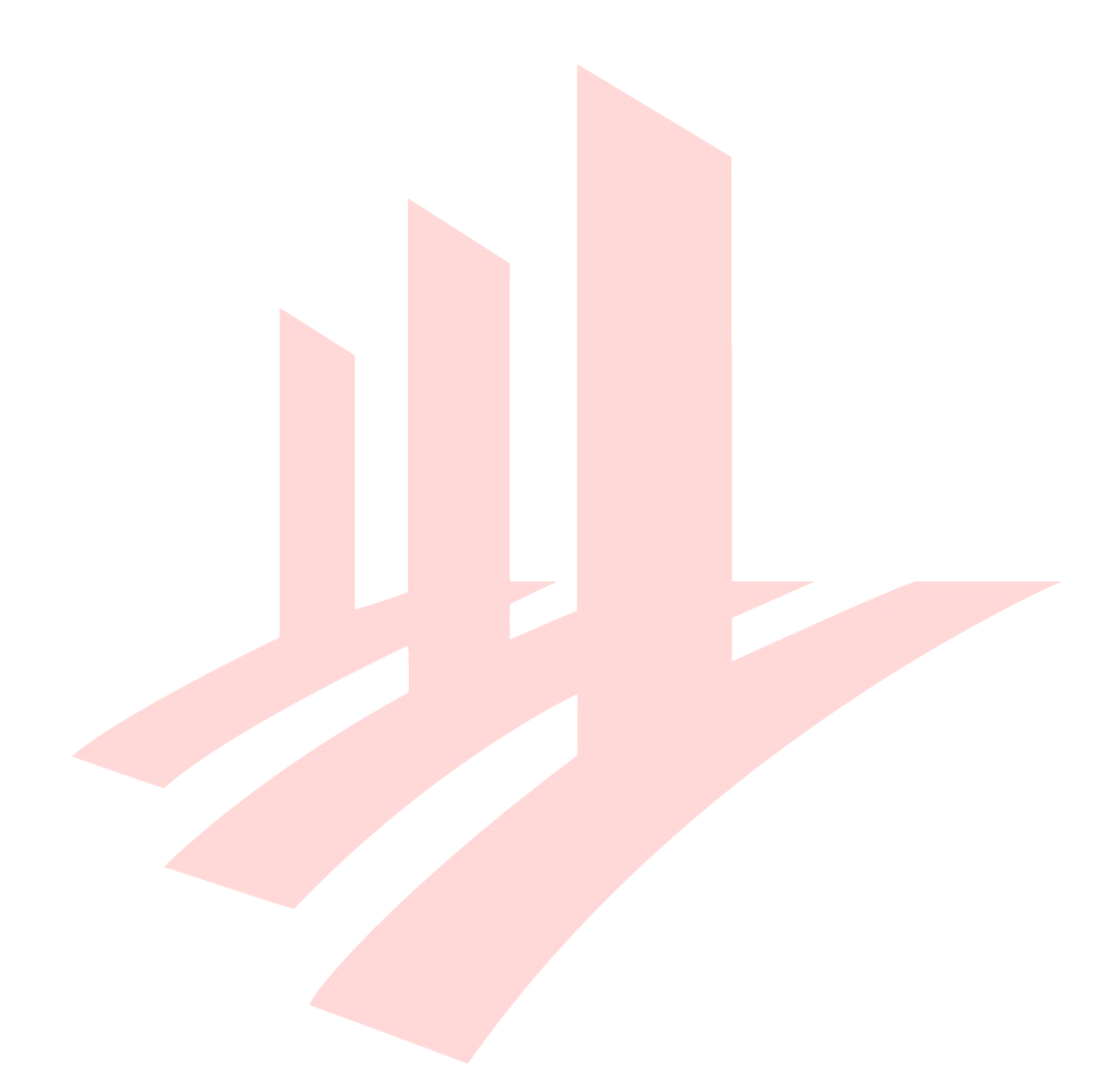

#### Initial Setup of the View Map

The initial View Map structure is merely a sample that shall be changed/completed according to actual project needs:

- 1 Create new regular folders using the **New Folder...** button.
- 2 Select an item to create a folder inside it. Use the **Clone a Folder...** button to **choose a viewpoint folder** from the Project Map and **set its View Settings**.

|                   | <b>₽</b> | Ē   | <mark>ال</mark> ج<br>ر | × |  |  |  |  |
|-------------------|----------|-----|------------------------|---|--|--|--|--|
| Proper            | rties    |     |                        |   |  |  |  |  |
|                   | PLAN     | S   |                        |   |  |  |  |  |
| 🛃 M   ACMV & ARCH |          |     |                        |   |  |  |  |  |
| III 1:100         |          |     |                        |   |  |  |  |  |
|                   | ΕP       |     |                        |   |  |  |  |  |
|                   | Setti    | ngs |                        |   |  |  |  |  |
|                   |          |     |                        |   |  |  |  |  |

When creating a Cloned Folder, all viewpoints of the referred Project Map section will be cloned. There is no option to remove certain cloned Views while keeping others in the View Map, therefore consider the need of cloning to avoid the unnecessary number of duplicate Views and to keep their number to the necessary minimum to provide a simpler structure and to avoid performance issues.

The **decisions above should be made by the BIM Manager** after consulting the project team before actual work begins.

When creating Cloned Folders, only the ID of the folder can be set, the individual Views needs to be set manually after they are created.

The same applies in case of newly created viewpoints and their cloned Views, the IDs of new items have to be set manually.

- 1 Select the necessary Views (not the folders!). Select the topmost item and SHIFT+click the bottommost to select all items. **Right-click and choose View Settings...**.
- 2 Make sure the ID type is set to **Custom** and **define the IDs**.

#### **Updating the View Map**

When creating Cloned Folders, only the ID of the folder can be set, **the individual Views needs to be set manually after they were created**.

The same applies in case of newly created Project Map viewpoints and their cloned Views - the IDs of new items have to be set manually.

Select the necessary Views (not the folders!). Select the topmost item you wish to change and SHIFT+click the bottommost to select all items. Right-click and choose View Settings....

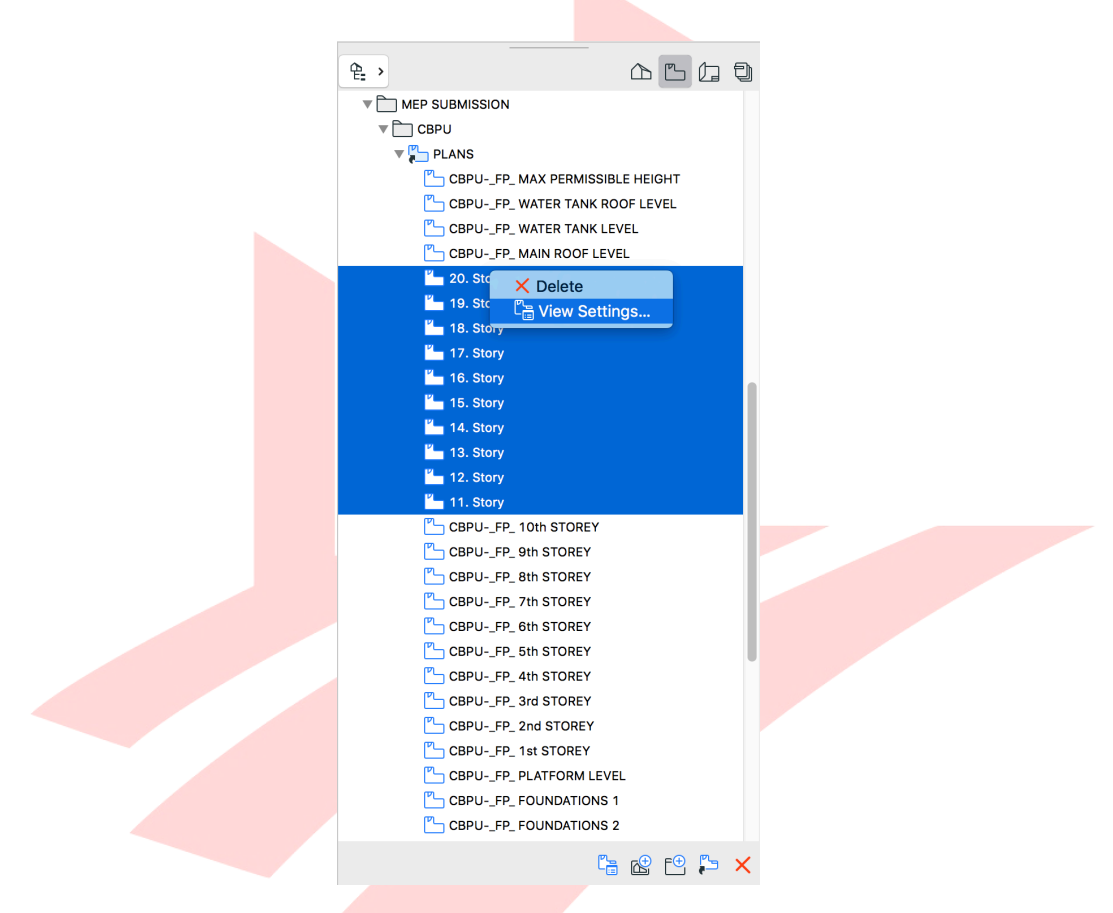

2 Make sure the ID type is set to **Custom** and **define the IDs**.

| $\bigcirc \bigcirc \bigcirc \bigcirc$ | View                      | Settings                   |
|---------------------------------------|---------------------------|----------------------------|
| Get                                   | Current Window's Settings | Selected: 10, Editable: 10 |
|                                       | FICATION                  |                            |
| ID:                                   | Custom                    | CBPUFP_                    |
| Name:                                 | By Project Map            |                            |
| Source:                               | Various                   |                            |

Those **View factors that are defined by a name** in the Views Settings are not referred to by the Index Numbers (Layer Combination, Pen Set, Model View Options, Graphic Overrides, Renovation Filter), but **are saved by their names only, therefore if the name is changed, the dialog will show these as missing**. It will still keep the actual View Settings, but **it is highly recommended to pick the renamed option and re-save the View** (click **OK**).

| $\bigcirc \bigcirc \bigcirc$ |                                         | View S                       | Set  | tings                   |                          |
|------------------------------|-----------------------------------------|------------------------------|------|-------------------------|--------------------------|
| Get C                        | urrent Window's                         | Settings                     |      |                         | Selected: 1, Editable: 1 |
|                              | ICATION                                 |                              |      |                         |                          |
| ID:                          | Custom                                  |                              | \$   | CBPUFP_                 |                          |
| Name:                        | By Project Map                          |                              | \$   | 6th STOREY              |                          |
| Source:                      | 6. 6th STOREY                           |                              |      |                         |                          |
| <b>GENER</b>                 | AL.                                     |                              |      |                         |                          |
| 🛃 Layer Co                   | ombination:                             | Missing (N                   | ИЕF  | 2)                      | \$                       |
| 📖 Scale:                     |                                         | 1:100                        |      |                         | <b>\$</b>                |
| Structur                     | Entire Mo                               | del                          |      | <b></b>                 |                          |
| Ų Pen Set:                   |                                         |                              | /IS  | SION                    | <b>\$</b>                |
| 🗆 Model V                    | Missing (N                              | ИЕF                          | 2)   | <b>\$</b>               |                          |
| ⊏ 🚡 Graphic                  | Override:                               | No Overri                    | des  | ;                       | <b>\$</b>                |
| 👍 Renovati                   | ion Filter:                             | 05 Planne                    | ed S | Status                  | <b>\$</b>                |
| Note: Reg<br>according       | gardless of this v<br>g to the source v | iew's scale,<br>iewpoint's s | GE   | DL objects will I<br>e. | be represented           |

### **MEP SYSTEMS**

The MEP Systems (**Design/MEP Modeling/MEP Systems...**) are named in a manner to ease their selection based on their codes as per the following:

<DISCIPLINE CODE> | <ABBR. OF SYSTEM NAME> - <FULL SYSTEM NAME>

As an additional system, **Undefined** is also present to ensure that the user defines the correct systems. If that is missed, the systems will remain Undefined instead of using a wrong setting.

Definition options of MEP Systems and their effects on representation for the components as per the following:

|                             | Ava          | ailable      | for          |                                              |                                                         |
|-----------------------------|--------------|--------------|--------------|----------------------------------------------|---------------------------------------------------------|
| Туре                        | Ducts        | Pipes        | Cable Trays  | System is set for                            | 2D & 3D<br>Representation is<br>based on                |
| Segment<br>Bend<br>Take-off | $\checkmark$ | $\checkmark$ | $\checkmark$ | entire Object                                | MEP System settings                                     |
| Transition<br>Wye           | $\checkmark$ | $\checkmark$ | -            | entire Object                                | MEP System settings                                     |
| Reducer                     | -            | -            | $\checkmark$ | entire Object                                | MEP System settings                                     |
| Tee<br>Fittings             | $\checkmark$ | $\checkmark$ | $\checkmark$ | each Connection                              | setting of<br>Main 1 Connection                         |
| Terminal                    | $\checkmark$ | $\checkmark$ | $\checkmark$ | entire Object<br>OR<br>available Connection  | MEP System settings<br>OR<br>setting of Connection      |
| In-line                     | $\checkmark$ | $\checkmark$ | -            | each Connection                              | setting of<br>Inlet Connection                          |
| Equipment                   | $\checkmark$ | $\checkmark$ | -            | not applicable<br>OR<br>available Connection | Object settings<br>(MEP System settings<br>not applied) |
| Architectural               | -            | -            | -            | available Connection                         | Object settings<br>(MEP System settings<br>not applied) |
| Custom MEP                  | $\checkmark$ | $\checkmark$ | -            | each Connection                              | setting of the<br>first Connection<br>in the list       |

Note #1: Equipment elements may have no Connections at all, in this case the MEP System definition is not applicable.

If there are Connections available those should be assigned to an MEP System. In both cases the **2D and 3D representation of these elements will be based on the Object settings** and will not be controlled by the MEP System settings.

Note #2: Architectural elements of the ARCHICAD 22 Library become available as Equipment, but only their Connections can be assigned with MEP Systems. The 2D and 3D representation of these elements will be based on the Object settings and will not be controlled by the MEP System settings.

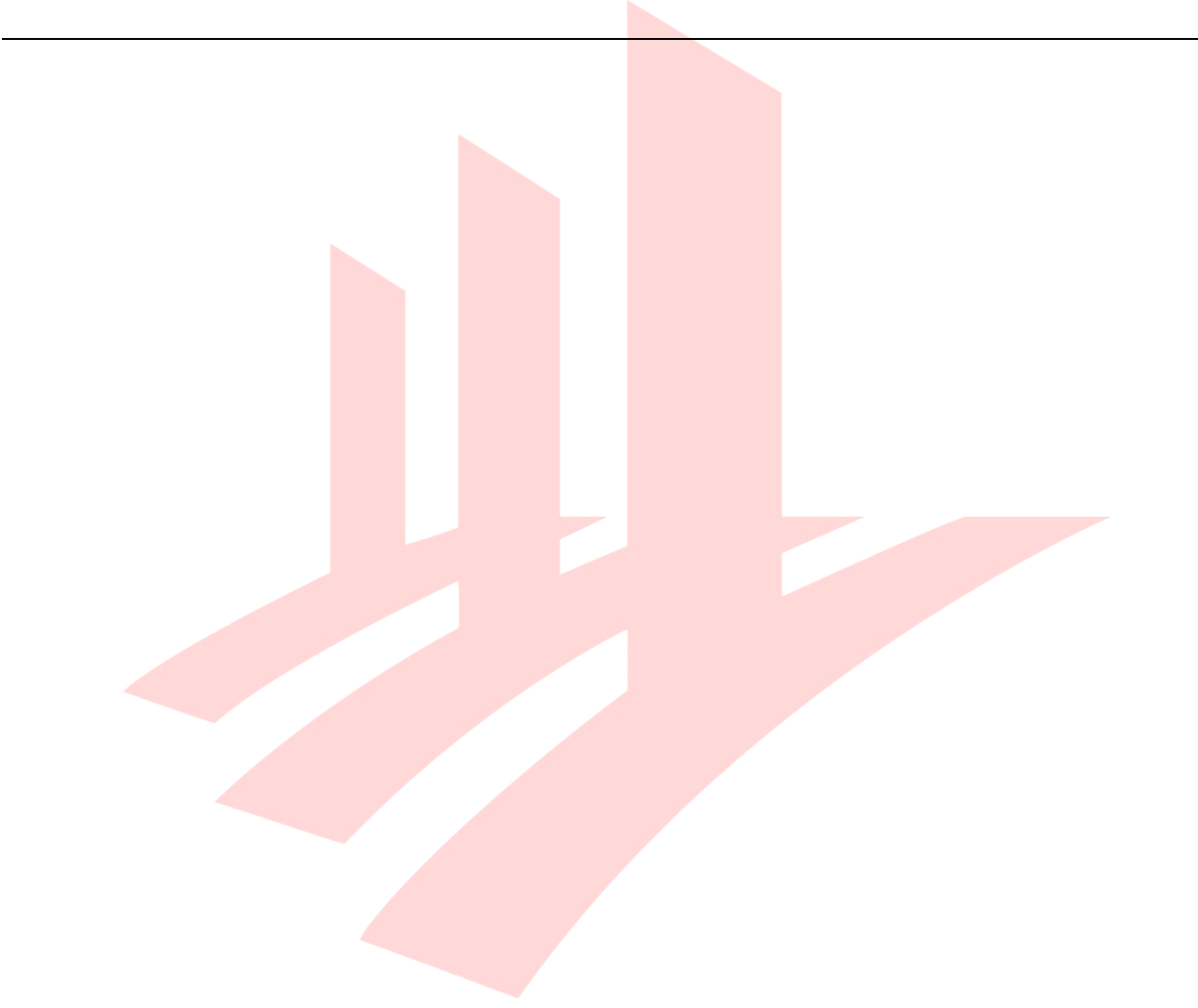

## **GRAPHIC OVERRIDES**

The following Rules and Graphic Override Combinations are available in the MEP template:

- Combinations and Rules with the prefix AC22\_ are the defaults coming from the factory template of ARCHICAD. The Combinations may be deleted from the MEP file, but some of the Rules are used for MEP Combinations as well deleting these would change the representation, therefore not recommended.
- **M** | prefixed Rules **must be used for the correct representation of linework in 2D plans, differentiated by sub-disciplines** of MEP.
- Unmarked Combinations/Rules are present in all discipline templates.

| No Overrides                                                                                                    | •            | Name:                                                                                                    |            |
|----------------------------------------------------------------------------------------------------|--------------|----------------------------------------------------------------------------------------------------|------------|
| AC22_Ceiling Plan<br>AC22_Simplified Plan<br>CP83                                                                                                    |              | M   Modeling (Transparent ARCH) Order of rules to be applied: Name                                                                          | ⇔ ø å      |
| M   Modeling (Transparent ARCH)                                                                                                    |              | M I MEP Objects with Black Contours                                                                                                    |            |
| M   Modeling (Transparent Hotlinks)<br>M   Modeling 2 (Transparent Hotlinks)<br>M   Plans (ACMV)<br>M   Plans (Drainage)                                                                         |              | <ul> <li>M   Slabs as Solid Reference</li> <li>M   Transparent Architectural Elements</li> <li>AC22_All Zone Fills - Transparent</li> </ul> |            |
| M   Plans (Electrical - Symbolic)<br>M   Plans (Electrical)<br>M   Plans (Gas & Water)<br>M   Plans (Gas)<br>M   Plans (Sanitary)<br>M   Sections/Elevations<br>M   Working View (All Projected) | ٥            | Rules applied by Renovation Filter                                                                                                    |            |
|                                                                                                    |              | Add > Remove                                                                                                    | Edit Rules |
| New Delete                                                                                                    | <del>}</del> |                                                                                                    | Cancel OK  |

## **MEP Graphic Overrides**

The following Combinations and Rules are provided for MEP representation:

- **M | Modeling (Transparent ARCH)** Generic checking option for the MEP team to see the regular architectural elements as transparent.
  - **M | MEP Objects with Black Contours** Changes the 2D representation to black and white.
  - **M | Slabs as Solid Reference** Changes the 3D representation to solid grey for slabs.
  - **M | Transparent Architectural Elements** Changes the 3D representation to transparent for architectural elements.
  - AC22\_All Zone Fills Transparent
- **M | Modeling (Transparent Hotlinks**) Generic checking option for the MEP team to see the regular architectural elements as transparent.
  - **M | MEP Objects with Black Contours** Changes the 2D representation to black and white.
  - **M | Transparent Hotlinked Elements** Changes the 3D representation to transparent for all elements in hotlinked modules.
  - AC22\_All Zone Fills Transparent
- **M | Modeling 2 (Transparent Hotlinks)** Generic checking option for the MEP team to see the regular architectural elements as transparent.
  - **M** | **Slabs as Solid Reference** Slabs shown as solid grey bodies.
  - **M | Transparent Hotlinked Elements** Changes the 3D representation to transparent for all elements in hotlinked modules.
  - AC22\_All Zone Fills Transparent
- **M | Plans (ACMV)** Representation for ACMV documentation, the ACMV elements (by Classification) are shown with system colors while all other elements are greyed out.
  - **M** | **All Greyed out (Except ACMV)** Changes the 2D representation to greyed for all elements, other than ACMV.
- **M | Plans (Drainage)** Representation for Drainage documentation, the Drainage elements (by Classification) are shown with system colors while all other elements are greyed out.
  - **M** | **All Greyed out (Except Drainage)** Changes the 2D representation to greyed for all elements, other than Drainage.
  - **M | MEP Objects with Black Contours** Needed to draw and actual contours that are not present by system settings.

- **M | Plans (Electrical Symbolic)** Representation for Electrical documentation, the Electrical elements (by Classification) are shown with symbolic representation while all other elements are greyed out.
  - **M | All Greyed out (Except Electrical)** Changes the 2D representation to greyed for all elements, other than Electrical.
  - AC22\_All Cover Fills Transparent
- **M | Plans (Gas & Water)** Representation for Gas & Water documentation, the Gas & Water elements (by Classification) are shown with specific colors while all other elements are greyed out.
- •
- **M | All Greyed out (Except Gas)** Changes the 2D representation to greyed for all elements, other than Electrical.
- M | Ducts (Box up ) with Transparent Fills
- **M | Water Objects with Blue Contours**
- **M** Gas Objects with Red Contours
- **M | Plans (Electrical)/(Gas)/(Sanitary**) Set similarly to Drainage.
- **M | Sections/Elevations** All MEP elements with contours and system color while all other elements with transparent fills.
  - **M | MEP Objects with Black Contours**
  - AC22\_All Cut Fills Transparent, No Skin Separators
- **M | Working View (All Projected)** All elements with contours and white fills.

• M | Elements with Black Contours and Solid White Fills

# ATTRIBUTES

#### **Line Types and Pen Sets**

The following Line Types were created for the MEP use of ARCHICAD. These are to be used for those plan views where the content is not modeled.

- MEP | IC
- MEP | EL
- MEP | SE
- MEP | ELE(TR)
- MEP | CL
- MEP | TL
- MEP T
- MEP | TV
- MEP CU
- MEP AL
- MEP CAX
- MEP | NCAX
- MEP XXX
- MEP | R
- MEP | W
- MEP DR
- MEP HR
- MEP D
- MEP WR
- MEP WL
- MEP | HOT
- MEP GAS
- MEP | SPR
- MEP | WS
- MEP | CWR
- MEP | CWS

Additional Line Types might be created if necessary as follows:

- 1 Draw line segments into a 2D workspace (plan view/worksheet).
- 2 Include the text as drawn elements as well, like lines and arcs.
- **3** Select the elements and press CTRL/CMD+C to copy or choose Copy from the context menu.

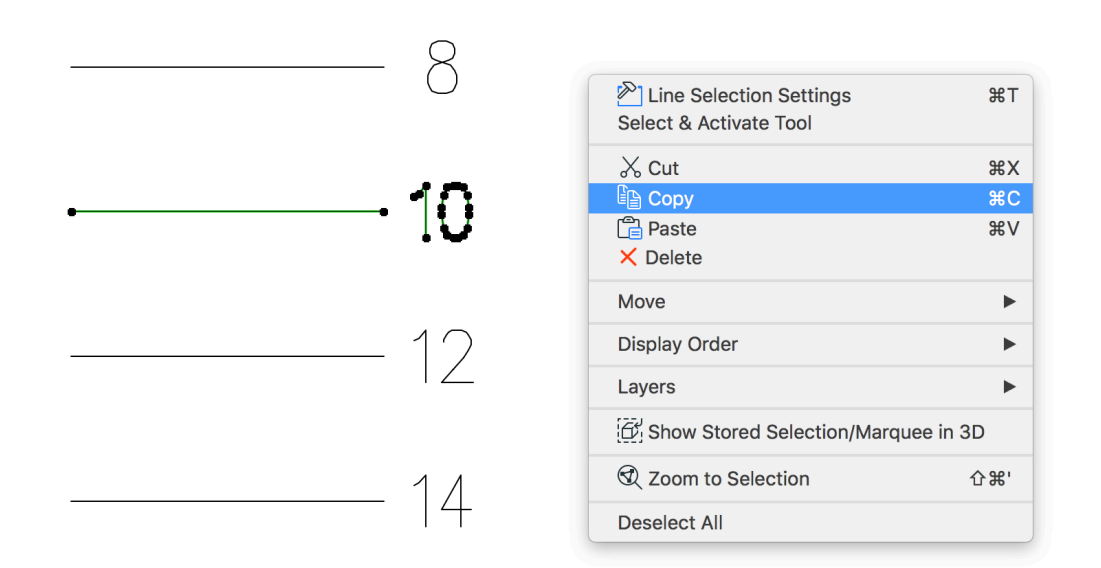

- 4 Open **Options/Element Attributes/Line Types...**
- 5 Click **New...** and choose **Symbol type**. Name the line type and click **OK**.

| $\bigcirc \bigcirc$ |                   | Add New Line |
|---------------------|-------------------|--------------|
| Name:               | 10                |              |
| Dashe               | ed<br>ol<br>sate: | Solid Line   |
|                     |                   | Cancel OK    |

- 6 Click **Paste line components** to paste the segments that were copied to the clipboard earlier.
- 7 Set **Scale with Plan (Model Size)** option to fix the segment sizes (zooming should not affect the size of text segments).
- 8 Make adjustments as necessary by grabbing the handles or by typing the sizes for the dash and the gap and click **OK**.

|               | — 10         |              | 10                                                                                           | 10                       |      |
|---------------|--------------|--------------|----------------------------------------------------------------------------------------------|--------------------------|------|
| 1             | lew          |              | Rename                                                                                       | Dele                     | te   |
| <b>EDIT S</b> | ELECTED      | ТҮРЕ         |                                                                                              |                          |      |
|               |              | 1C           | <b>1</b><br><b>1</b><br><b>1</b><br><b>1</b><br><b>1</b><br><b>1</b><br><b>1</b><br><b>1</b> | 0 80 90                  |      |
| Dash:         | 40.00        | mm           | Copy line component                                                                          | s                        |      |
| Gap:          | 10.00        | mm           | Paste line component                                                                         | s                        |      |
|               |              | Cor<br>the   | py and paste lines, arcs ar<br>floor plan and this dialog                                    | nd hotspots betw<br>box. | ween |
| Scale v       | vith plan (N | /lodel Size) |                                                                                              |                          |      |
| Scale i       | ndepender    | nt (Paper Si | ize)                                                                                         |                          |      |
|               |              |              |                                                                                              | Cancel                   | ОК   |
|               |              |              |                                                                                              |                          |      |

Note: Symbol-based text does not adapt if the Line/Polyline/Arc is mirrored. In these cases the drawing direction of the named elements has to be changed. For the same reason **these** elements can only be used in Hotlinked Modules with limitations, since the Modules are typically mirrored in large projects.

#### **Layer Combinations**

The Layer Combinations use the naming convention introduced in previous chapters.

- **M** | prefix marks the required for structural representation
- unmarked items are generic, available in all discipline templates

The following Layer Combinations are present in the MEP template as a base by purpose (listed in alphabetical order in the Layer Settings):

- Generic purpose:
  - All Visible Shown Editable shows all Layers turned on
  - **Coordination View (AR & CS)** shows all architectural, structural and MEP elements only for coordination/visual checking.
- For actual modeling work of the different sub-disciplines of MEP there are specific Layer Combinations for each discipline to show their own elements only or with the architecture as well as a reference.
  - M ACMV & AR
  - M ACMV Only
  - M EL & AR
  - **M** EL Only
  - M EL-LIGHT & AR
  - M EL-POWER & AR
  - M RWTR & AR
  - M RWTR Only
  - M | SANI & AR (Lower)
  - **M** SANI & AR (Upper)
  - **M** | **SANI Only (Lower)**
  - M | SANI Only (Upper)
  - M | SPK & AR
  - **M** SPK Only
  - M | WATER-GAS & AR
  - o M | WATER-GAS Only

- For submissions there are specific Layer Combinations for each agency to show the relevant content.
  - SBM | BCA-CDSD
  - o SBM | BCA-TSED
  - SBM | CBPD
  - SBM | CityGAS
  - SBM | FSSD-ACMV
  - SBM | FSSD-Detector
  - SBM | FSSD-FPS
  - SBM | IDA-TFCC
  - o SBM | PUB-WRN
  - SBM | PUB-WTR
  - o SBM | SPPG-ESS
  - SBM | SPPG-UPS

Note: As the Layers in use are very specific from practice to practice, the MEP team is required to adjust the Layer Combinations to their needs.

- 1. Go to **Document/Layers/Layer Settings (Model Views)...**.
- 2. Select the Layer Combination to edit.
- 3. Change the Layer statuses on the right side.
- 4. Click **Update** at the bottom left of the dialog.
- 5. Click **OK** to close and apply the changes.

## SECTION DIAGRAMS AND WORKSHEETS

Section diagrams must be created using traditional 2D tools as they cannot be derived from the BIM model due to their generic nature.

Existing external drawings however may be referenced and imported and reused for new projects:

- 1 Go to **File/External Content/Place External Drawings...**. As opposed to xRefs, this option will not lock the external content before it is *Binded* into the project.
- 2 Select the drawing and right-click and choose Explode into Current View to merge its content into the existing drawing.
- **3** Uncheck Keep Original Elements after Exploding checkbox.
- 4 To preserve and import the original Layers, select the **Import Embedded Layers** option.

| Keep Original Elements After Ex | ploding                |
|---------------------------------|------------------------|
| Attribute Conversion Options:   |                        |
| Layers:                         | Import Embedded Layers |
|                                 | Cancel OK              |

5 Click **OK** to explode.

The worksheet has a **1:1 scale** set and the A1 Landscape Master Layout referenced in the background. Since the diagrams are schematic, they are not using any real sizes, therefore can be handled as actual drawings.

| $\cap$ $\frown$ |                           |             |       |          |                |        |         |            |            |
|-----------------|---------------------------|-------------|-------|----------|----------------|--------|---------|------------|------------|
| More            |                           | 20%         | >     | ♦        | 0.00°          | >      |         | 1:1        | > ∉        |
| Click an Eleme  | nt or Draw a Selection Ar | ea. Press a | nd Ho | old Ctrl | +Shift to Togg | gle El | ement/S | ub-Element | Selection. |

A sample diagram is inserted onto the W-01 Worksheet for reference.

#### A1, 1:1 SCALE

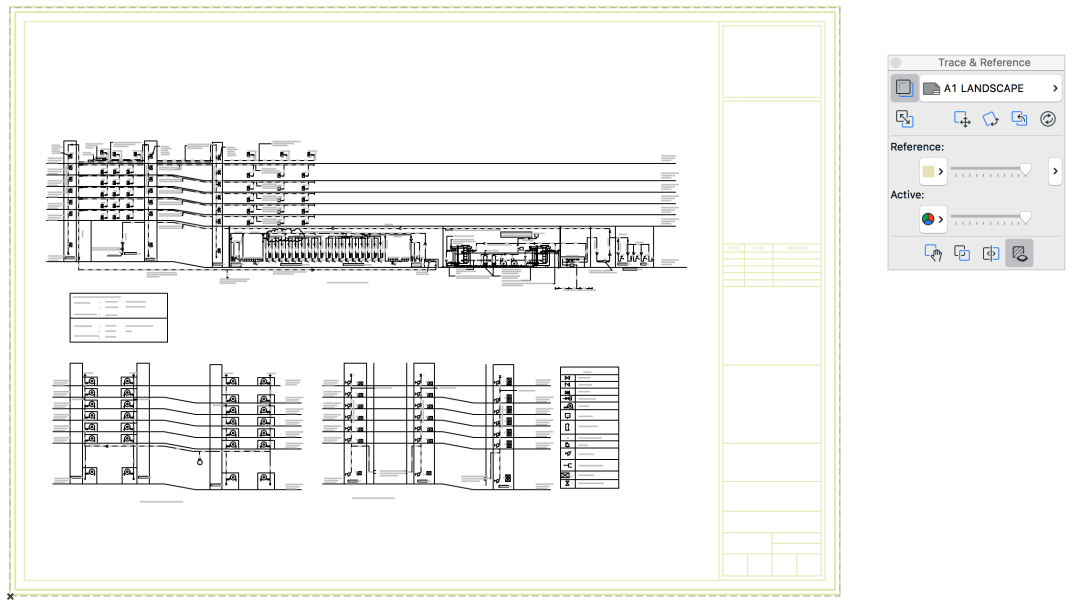

Depending on the number of the required diagrams it is recommended to create them on separate Worksheets to avoid too many 2D elements, which can significantly slow down the 2D navigation.

It is also advisable to consolidate the linework from time to time to get rid of unnecessary elements:

- 1 Select the 2D elements to consolidate.
- 2 Go to Edit/Reshape/Linework Consolidation....
- 3 Follow the steps in the appearing dialog.

## **AMENDMENT SUBMISSIONS**

By default all elements are defined as *New*. Renovation Filter colors are based on the CP83 color coding.

Use the Renovation palette (**Windows/Palettes/Renovation**) to change the default renovation status of elements or change the current renovation status of specific elements, which are selected.

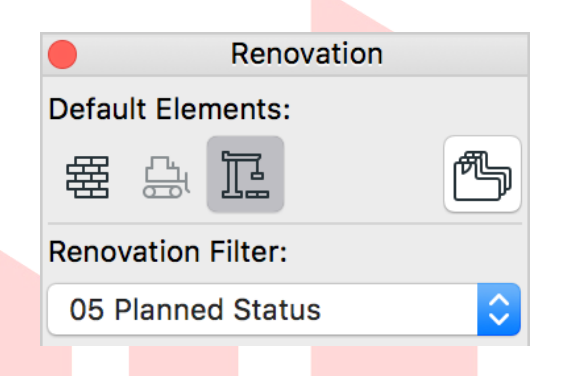

To change all the Renovation Statuses of all the elements (for example change all *New* elements to *Existing* after finishing a phase) use the **Document/Renovation/Reset Renovation Status...** menu command and the upcoming dialog.

| Reset Renov                               | ration Status         |
|-------------------------------------------|-----------------------|
| Specify what happens with Elements currer | ntly in the project:  |
| Existing Elements:                        | 器 Keep Status as is   |
| To Be Demolished Elements:                | × Delete              |
| New Elements:                             | 翻 Set to Existing     |
| Show All Elements on All Relevant Filt    | ers                   |
| This will affect ALL editable Elemen      | ts in ALL Viewpoints! |
|                                           | Cancel OK             |

Find more information on the **Renovation** feature at the GRAPHISOFT Help Center here:

#### https://helpcenter.graphisoft.com/user-guide/76866/

For additional filtering options:

- 1 Go to Document/Renovation/Renovation Filter Options....
- 2 Under Filter Settings, filtering options can be changed. To edit the appearance of the elements with different statuses use the **Graphic Override Rules...** button at the bottom right.

| ENOVATION FILTERS                         |            | Provinu                |
|-------------------------------------------|------------|------------------------|
| 01 Existing Plan                          | Duplicate  | Preview                |
| 02 Demolition Plan<br>03 After Demolition | Rename     |                        |
| 04 New Construction<br>05 Planned Status  | Delete     |                        |
| A-A Works                                 | Import     |                        |
|                                           | Export     |                        |
| FILTER SETTINGS                           |            |                        |
| Existing Elements:                        | Override 🗘 |                        |
| 다. Elements to be Demolished:             | Override 🗘 |                        |
| New Elements:                             | Override 🗘 |                        |
| Additional Filter Options for:            |            |                        |
| Existing Elements                         |            |                        |
| Hide Opening Dimension Marker             |            |                        |
| Solid Cut Fill                            |            |                        |
| Do not Intersect                          |            |                        |
| Elements to be Demolished                 |            |                        |
| 🗹 Hide Opening Dimension Marker           |            | Graphic Override Bules |
|                                           |            |                        |
|                                           |            | Cancel OK              |
|                                           |            |                        |

3 Select the status at the top left to override to modify the 2D/3D representations under Override Style.

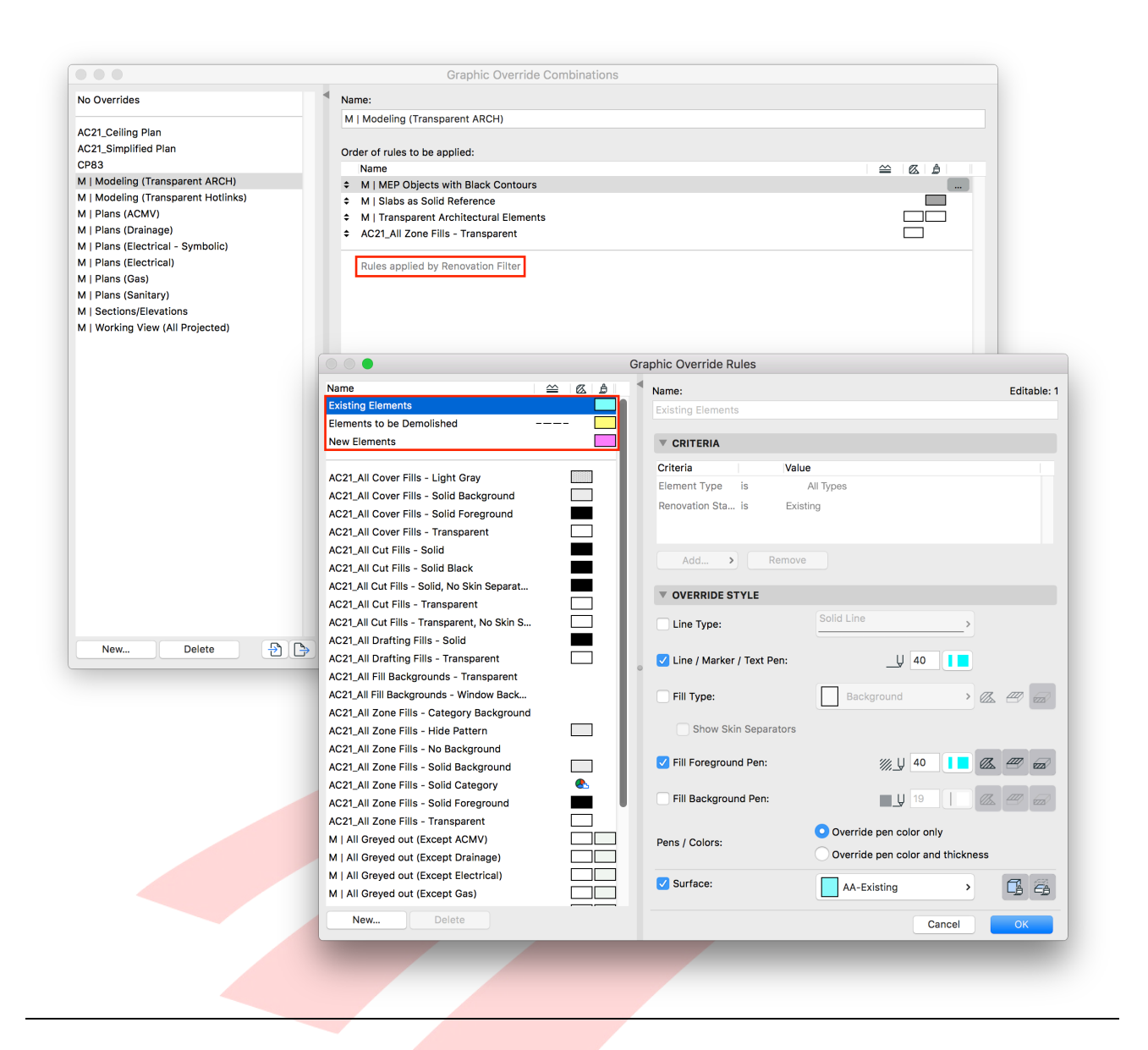

**Note**: Renovation overrides are the weakest overrides, which means that **if Graphic Overrides are active and affect the elements then they would also override the Renovation colors**, therefore no other Graphic Overrides are recommended when highlighting the amendments.

# **CLASH DETECTION**

Clash detection is optional and can be carried out in between accessibility elements and regular building elements to ensure access and clearances. This is completely voluntarily and will not be checked by the officers, however it can increase the quality of the BIM project.

- 1 Launch the **Design/Collision Detection...** command.
- 2 **Define the two groups** you wish to check for collision. Preset Find & Select Criteria Sets can be used for this purpose.
- 3 Run the check.
- 4 The found clashes can be listed under the Mark-Up Tools palette. Click **Continue**.

| 🛕 Collision Detection Report | ?       | ×  |
|------------------------------|---------|----|
| Elements Checked in:         |         |    |
| Group 1:                     |         | 19 |
| Group 2:                     |         | 19 |
| Collisions Found:            |         | 1  |
| New Mark-Up Entries:         |         | 1  |
|                              | Continu | ue |
|                              |         |    |
|                              |         |    |
|                              |         |    |

5 Go through the entries one-by-one and validate the results. Use the **eye icon** to show the actual clashes and the **Focus on Elements** or **Select Elements** buttons to zoom in and highlight the colliding elements respectively. The elements will be highlighted with magenta color by default.

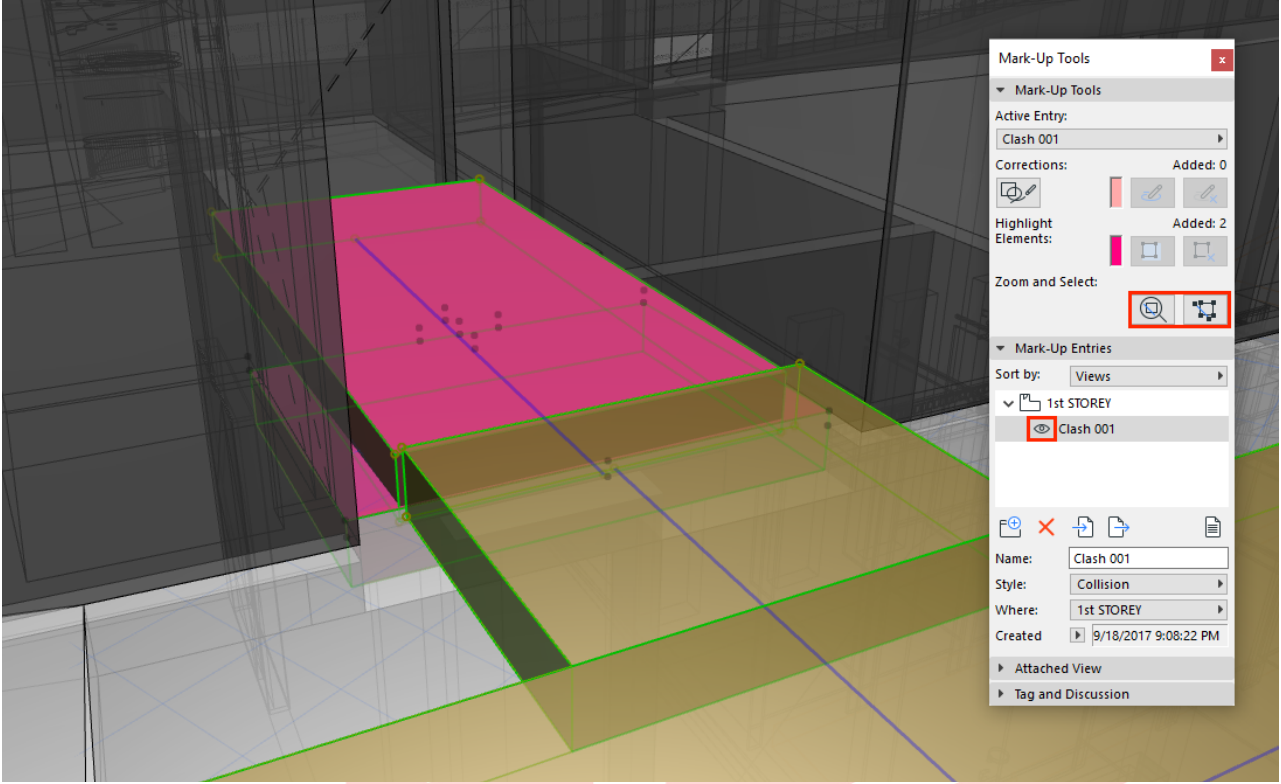

Courtesy of Liu & Wo Architects Pte Ltd.

- 6 If the clash is a real issue (for example accessibility route clashing with elements) then fix the model accordingly.
- 7 If the clash is not a valid problem (for example MEP connections of bathroom fixtures hitting walls) then change the Style to **FALSE CLASH (no follow up needed)** for indication.
- 8 Use the **Capture** button under Attached View (will change to 'Remove' once the view is taken) to provide a visual for the processing officers and use the **Tag Text** field under Tag and Discussion to explain the clash and the reason why it does not need any follow ups.

MEP Submission Template for ARCHICAD 22

| ₽ ×         | Ð       | <b>B</b>  |           |
|-------------|---------|-----------|-----------|
| Name:       | Clash   | 001       |           |
| Style:      | False   | Clash (no | o follo ▶ |
| Where:      | 1st ST  | TOREY     | Þ         |
| Created     | ▶ 9/    | 18/2017 9 | :08:22 PM |
| Attached    | View    |           |           |
| 👻 Tag and I | Discuss | ion       |           |
| Tag Text:   |         | Place on  | Plan      |
| Clash with  | 1:12 ra | mp        |           |
| Comments:   |         |           |           |
| Author      |         | Date      | -         |
|             |         |           | <u>^</u>  |
|             |         |           |           |
|             |         |           |           |
|             |         |           |           |
|             |         |           | ~         |
| 4           | dd Co   | mment     |           |

9 Once done, the Mark-Up entries have to be cleaned up. The clashes that were fixed have to be deleted (select the entry and click Delete Entry) and to have a better overview you may want to sort the items by Style, so it is easier to find the outstanding issues.

| <ul> <li>Mark-Up</li> </ul> | o Entries |                |      |
|-----------------------------|-----------|----------------|------|
| Sort by:                    | Style     |                | Þ    |
| Name                        |           | Style          |      |
| Clash 0                     | 01        | False Cla      | · ^  |
|                             |           |                |      |
|                             |           |                |      |
|                             |           |                | Υ.   |
| E 🗙                         | ₽ [       |                |      |
| Name:                       | Clash (   | 001            |      |
| Style:                      | False (   | Clash (no foll | o 🕨  |
| Where:                      | 1st STO   | OREY           | Þ    |
| Created                     | ▶ 9/18    | 8/2017 9:08:2  | 2 PM |
|                             |           |                |      |

10 Run the clash detection once again without any elements selected to see if the fixes worked. The real fixed issues should not be found again while the existing false clashes will remain.

**Note**: Always keep the false clashes. Deleting these entries would result in new clashes when the model is checked again.

## DOCUMENTATION

#### **Layouts and Master Layouts**

The Layout Book includes some mandatory items and samples for customization as follows:

- M | 01 SUBMISSION Contains all folders from the SUBMISSION View Map folder
- **M | 02 TENDER** Contains all folders from the TENDER View Map folder
- **Sample Subset** Samples of layouts, the users have to create their own based on their company standards. This folder therefore **may be deleted** from the office template.
  - **S-01 Sample Layout** contains the 1st STOREY floor plan as a sample.
  - **S-02/S-03 Sample Legends 1/2** contain sample legend content. Since these do not change frequently, the users might want to keep them on Layouts and skip the Worksheets.

**Note**: 'Drawings' as a term are usually referred to the drawing sheets, which are called 'Layouts' in ARCHICAD. The **M | DRAWING LIST index therefore lists the Layouts**, not the Drawings as it is called in ARCHICAD terms.

Master Layouts are available as references for:

- A1 LANDSCAPE generic Layouts with a sample title block
- **A1 EMPTY** generic Master Layouts for importing existing title blocks

Additional Master Layouts may be created according to the office standards. To **set a Master Layout as a default** for newly created Layouts:

- 1 Select the Master Layout.
- 2 Right-click and choose Set as Default.

## **Project Info**

Project Information is accessible via **File/Info/Project Info**. Use the **Export.../Import...** buttons of the Project Info dialog to transfer project info between projects.

Project Info is referred to by *Autotexts*, which are also available for Layout and Drawing Information.

To add these, use the **Text tool** and the **Insert Autotext** icon to add different types of autotexts as part of regular textboxes.

The values of these autotexts can be defined in the Drawing Settings dialog or the Layout Settings.

- 1 **Select the Layout** in the Layout Book.
- 2 Right-click and choose Layout Settings....
- 3 Add values as needed under the Layout Info panel.

Custom information can be created to be listed under the Layout Info panel.

- 1 **Select the Layout Book** (the topmost item in the Navigator).
- 2 Right-click and choose Book Settings....
- 3 Add items as needed under the **Layout Info Scheme panel**. The new fields will be available for all Layouts.

| Status      | Add    |
|-------------|--------|
| Status Code | Delete |
| Comment     | Delete |
| Modified by | Import |
| Checked by  |        |
| Approved by | Export |

## Publisher

Publisher Sets have to be created manually. Once the Layout Book subsets are created, use the **Add Shortcut** >>> button in the Organizer to create continuously updated content within the Publisher Sets.

The default Publisher Sets contain:

- 1 Views the content of the View Map in PDF format
- **2 Layouts (PDF)** the content of the Layout Book in PDF format
- **M | Layouts (DWF)** the content of the Lay<mark>out Book in D</mark>WF format
- **M | Layouts (DWG)** the content of the Layout Book in DWG format
- **M** | Layouts (PRINT) the content of the Layout Book ready for printing
- **M | Module All Storeys** content of each storey saved into a module file for further linking
- **M | Module All Storeys** as **One Module (Break Nested)** content of all storeys saved into a single module file for further linking
- **M | Module Typical Storey** content of the typical storey saved into a module file for further linking
- **M** | **Ref. Model for Coordination (IFC)** exports the 3D content with exact geometry conversion for clash detection/referencing in IFC format
- **M** | **Ref. Model for External MEP (IFC/DWG)** exports the 3D content with 2D documentation for further use in Revit MEP in IFC and DWG formats respectively
- **M | Submission Layouts (PDF)** all Layouts from the SUBMISSION Layout Book folder saved as PDF
- **M | Submission Views (PMK)** all Views from the SUBMISSION View Map folder saved as PMK for linking into an external documentation file (large projects)
- M | Tender Layouts (PDF) all Layouts from the TENDER Layout Book folder saved as PDF
- **M | Tender Views (PMK)** all Views from the TENDER View Map folder saved as PMK for linking into an external documentation file (large projects)

The Publisher Set item names can also include Autotexts, such as codes, IDs, revision numbers, etc. Those custom fields that were created under the Layout Info Scheme can also be inserted.

- 1 **Select the item**/folder/root folder of the set.
- 2 Right-click and choose Rename Items....
- 3 Change to **Custom Name** radiobox.
- 4 Add Autotexts from the Insert Autotext dropdown list. Note, that the input field allows custom entries as well (for example project IDs can be used as prefixes if not set as an autotext).

| Automatic Name                                                                                                | Selected: 1                                       |
|----------------------------------------------------------------------------------------------------|---------------------------------------------------|
| Custom Name                                                                                                   | Insert Autotext                                   |
| <sourceid> <sourcei< td=""><td>temName&gt;.<currentrevisionid></currentrevisionid></td></sourcei<></sourceid> | temName>. <currentrevisionid></currentrevisionid> |
| Preview:                                                                                                    |                                                   |
| S-01 Sample Layout.                                                                                           |                                                   |
|                                                                                                    | Cancel Rename                                     |
|                                                                                                    |                                                   |

Find more details on **Revision Management** in general at the **GRAPHISOFT** Help Center here:

https://helpcenter.graphisoft.com/user-guide/77094/

## **Submission File Format**

Saving the files requires a specific naming format to define the following.

1 Make sure that all tabs except a floor plan of the project are closed and that the **COVER PAGE layout is opened** and **moved to the front**. This layout has to be the one that appears when the officers open the file.

| Main:      |                                        |
|------------|----------------------------------------|
|            |                                        |
| COVER PAGE | × BCA_FP_A_ 1st STOREY [0. 1st STOREY] |
| R          |                                        |
| r1         |                                        |
| L          |                                        |

Note: A floor plan viewpoint or view has to remain open, otherwise ARCHICAD will close the project.

- 2 Use **File/Save as...** menu command and save you file in one of the different formats.
- BIM native file for<mark>mat a</mark>nd s<mark>oftware</mark> versi<mark>on in a sing</mark>le file:

ARCHICAD - .pla, .pln and/or .mod, version 22, indicated in the file name, for example:

ABCDEF\_S1\_BLK01\_ST01\_AC22\_RPP1\_123456.pla

**Note**: PLA files include all library elements used in a project and make the file management easier for the submission, therefore it is highly recommended to use this format.

For file naming conventions for submission refer to COP in force:

| Project ID |   |   |   |   |   |   | Author |   |   | Model Part | 5 |   |   |   |   |   | Submission | Version |   |   |   | Software | Version |   |   |   | Related ST |   |   |   |   | llcer | Defined |   |   |   |   |
|------------|---|---|---|---|---|---|--------|---|---|------------|---|---|---|---|---|---|------------|---------|---|---|---|----------|---------|---|---|---|------------|---|---|---|---|-------|---------|---|---|---|---|
| A          | в | с | D | E | F | - | S      | 1 | 1 | В          | L | к | 0 | 0 | 1 | 1 | S          | Т       | 0 | 2 | - | A        | С       | 2 | 1 | 1 | R          | Ρ | Ρ | 1 | - | 1     | 2       | 3 | 4 | 5 | 6 |

Before submitting the file make sure all necessary views are set correctly and show the relevant information.

Make sure that all external references (2D drawings) are stored with the project file to ensure that the checking officers will see the same content as the QP.

- 1 Select the linked drawings and open their settings.
- 2 Check the **Store Drawing in the Project file** checkbox for each drawing.

| )rawing ID:    | By View ID    | <b>→</b> 0.            |                   |
|----------------|---------------|------------------------|-------------------|
|                | 📝 Include D   | rawing in ID sequence  |                   |
| Drawing Name:  | By View: Na   | me only 🔻 Gro          | ound Floor        |
| ource File:    | Interr        | nal                    |                   |
| ARCHICAD view: | \Untitled\Flo | or Plans\0. Ground Flo | or                |
| Jpdate Type:   | Auto          | Last updated:          | 2016.09.04. 16:58 |
|                | 🔘 Manual      | Update Status:         | ОК                |
| Drawing.       |               |                        |                   |
| Drawing.       |               |                        |                   |
| Drawing.       |               |                        |                   |
| Drawing.       |               |                        |                   |
| Drawing.       |               |                        |                   |
| Drawing.       |               |                        |                   |
| Drawing.       |               |                        |                   |
| Drawing.       |               |                        |                   |
| Drawing.       |               |                        |                   |
| Drawing.       |               |                        |                   |

# ACKNOWLEDGEMENT

Revision of the current template and guide done by GRAPHISOFT Singapore.

#### For any queries please contact:

#### **GRAPHISOFT Singapore** 152 Beach Road #10-05 Gateway East

#10-05 Gateway East Singapore 189721